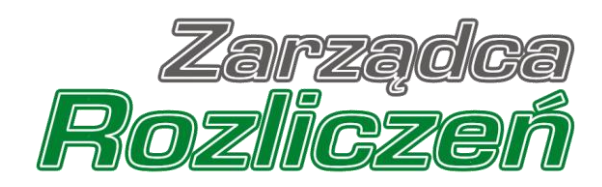

# Instrukcja składania Wniosku o zwrot nadpłaconej kwoty odpisów na Fundusz na Portalu Odpis na Fundusz

# Spis treści

| Wniosek o zwrot - Przedsiębiorstwo obrotu energią elektryczną | 5  |
|---------------------------------------------------------------|----|
| Wypełnienie formularza - zakładka Szczegóły                   | 5  |
| Wypełnienie formularza - zakładka Załączniki                  | 9  |
| Wygenerowanie dokumentu Wniosek o zwrot                       | 13 |
| Przesłanie Wniosku o zwrot do weryfikacji przez ZRSA          | 15 |
| Wezwanie do usunięcia braków formalnych we Wniosku o zwrot    | 18 |
| Zatwierdzenie Wniosku o zwrot przez ZRSA                      | 19 |
| Wniosek o zwrot - Wytwórca energii elektrycznej               | 20 |
| Wypełnienie formularza - zakładka Szczegóły                   | 20 |
| Wypełnienie formularza - zakładka Załączniki                  | 24 |
| Wygenerowanie dokumentu Wniosek o zwrot                       | 28 |
| Przesłanie Wniosku o zwrot do weryfikacji przez ZRSA          | 30 |
| Wezwanie do usunięcia braków formalnych we Wniosku o zwrot    | 33 |
| Zatwierdzenie Wniosku o zwrot przez ZRSA                      | 34 |
| Przypomnienie hasła do konta w Portalu                        | 35 |

Niniejszy dokument zawiera szczegółowy opis procesu tworzenia i przesyłania do Zarządcy Rozliczeń S.A. **Wniosku o zwrot nadpłaconej kwoty odpisów na Fundusz**.

Przez zawarte w niniejszym dokumencie pojęcie:

- Podmiot należy rozumieć Przedsiębiorstwo energetyczne wykonujące działalność gospodarczą w zakresie obrotu energią elektryczną (zwany także: Przedsiębiorstwem obrotu energią elektryczną) lub wytwarzania energii elektrycznej (zwany także: Wytwórcą energii elektrycznej), zobowiązanego do przekazania odpisu na Fundusz,
- ZRSA należy rozumieć Zarządcę Rozliczeń S.A.,
- KRS należy rozumieć Krajowy Rejestr Sądowy,
- Sprawozdanie Rozliczeniowe 30.04.2025 należy rozumieć Sprawozdanie Rozliczeniowe (Ustawa z dnia 27 października 2022 r. o środkach nadzwyczajnych mających na celu ograniczenie wysokości cen energii elektrycznej oraz wsparciu niektórych odbiorców w latach 2023 - 2025) potwierdzające odpis na Fundusz Wypłaty Różnicy Ceny,
- Wniosek o zwrot należy rozumieć Wiosek o zwrot nadpłaconej kwoty odpisów na Fundusz (o którym mowa w art. 28b ust. 3 pkt 2 Ustawy z dnia 27 października 2022 r. o środkach nadzwyczajnych mających na celu ograniczenie wysokości cen energii elektrycznej oraz wsparciu niektórych odbiorców w latach 2023 - 2025).

Instrukcja przedstawia proces składania poniższych dokumentów:

- Wniosek o zwrot Przedsiębiorstwo obrotu energią elektryczną,
- Wniosek o zwrot Wytwórca energii elektrycznej.

W przypadku chęci złożenia dokumentu:

- Sprawozdanie Przedsiębiorstwo obrotu energią elektryczną w imieniu Przedsiębiorstwa energetycznego wykonującego działalność gospodarczą w zakresie obrotu energią elektryczną zgodnie z Ustawą z dnia 27 października 2022 r. o środkach nadzwyczajnych mających na celu ograniczenie wysokości cen energii elektrycznej oraz wsparciu niektórych odbiorców w 2023 roku oraz w 2024 roku,
- Sprawozdanie Wytwórca energii elektrycznej w imieniu Wytwórcy energii elektrycznej zgodnie z Ustawą z dnia 27 października 2022 r. o środkach nadzwyczajnych mających na celu ograniczenie wysokości cen energii elektrycznej oraz wsparciu niektórych odbiorców w 2023 roku oraz w 2024 roku,
- Sprawozdanie Korygujące Przedsiębiorstwo obrotu energią elektryczną w imieniu Przedsiębiorstwa energetycznego wykonującego działalność gospodarczą w zakresie obrotu energią elektryczną zgodnie z Ustawą z dnia 27 października 2022 r. o środkach nadzwyczajnych mających na celu ograniczenie wysokości cen energii elektrycznej oraz wsparciu niektórych odbiorców w 2023 roku oraz w 2024 rok,
- Sprawozdanie Korygujące Wytwórca energii elektrycznej w imieniu Wytwórcy energii elektrycznej zgodnie z Ustawą z dnia 27 października 2022 r. o środkach nadzwyczajnych mających na celu ograniczenie wysokości cen energii elektrycznej oraz wsparciu niektórych odbiorców w 2023 roku oraz w 2024 roku,

- Sprawozdanie Rozliczeniowe Przedsiębiorstwo obrotu energią elektryczną w imieniu Przedsiębiorstwa energetycznego wykonującego działalność gospodarczą w zakresie obrotu energią elektryczną zgodnie z Ustawą z dnia 27 października 2022 r. o środkach nadzwyczajnych mających na celu ograniczenie wysokości cen energii elektrycznej oraz wsparciu niektórych odbiorców w 2023 roku oraz w 2024 roku,
- Sprawozdanie Rozliczeniowe Wytwórca energii elektrycznej w imieniu Wytwórcy energii elektrycznej zgodnie z Ustawą z dnia 27 października 2022 r. o środkach nadzwyczajnych mających na celu ograniczenie wysokości cen energii elektrycznej oraz wsparciu niektórych odbiorców w 2023 roku oraz w 2024 roku,

należy zapoznać się z plikiem Instrukcja obsługi portalu Odpis (pdf) dostępnym po kliknięciu przycisku Pliki do pobrania w zakładce Wnioski lub Dokumenty.

# Wniosek o zwrot - Przedsiębiorstwo obrotu energią elektryczną

# Wypełnienie formularza - zakładka Szczegóły

W celu złożenia dokumentu **Wniosek o zwrot - Przedsiębiorstwo obrotu energią elektryczną** w imieniu Przedsiębiorstwa energetycznego wykonującego działalność gospodarczą w zakresie obrotu energią elektryczną zgodnie z Ustawą z dnia 27 października 2022 r., klikamy

przycisk widoczny w zakładce Wnioski, następnie z rozwiniętej listy wybieramy Wniosek o zwrot - Przedsiębiorstwo obrotu energią elektryczną.

| R | Zarządca<br>ozliczeń | Nowy wniosek 🗸 U                               | Usuń wniosek Pliki do po | brania      |                |
|---|----------------------|------------------------------------------------|--------------------------|-------------|----------------|
| Ē | Dokumenty            | Wniosek o zwrot - Przedsiębiors<br>elektryczną | rstwo obrotu energią     | Typ wniosku | Nazwa podmiotu |
|   | Wnioski              | Wniosek o zwrot - Wytwórca en                  | nergii elektrycznej      |             |                |
|   |                      |                                                |                          |             |                |

Rysunek: Zakładka "Wnioski" z rozwiniętą listą możliwych do utworzenia rodzajów Wniosków o zwrot

#### Uwaga

Warunkiem złożenia Wniosku o zwrot - Przedsiębiorstwo obrotu energią elektryczną jest istnienie na koncie Podmiotu Sprawozdania Rozliczeniowego - Przedsiębiorstwo obrotu energią elektryczną 30.04.2025 w statusie Zatwierdzone

W przypadku braku zatwierdzonego **Sprawozdania Rozliczeniowego - Przedsiębiorstwo obrotu energią elektryczną 30.04.2025** wyświetlony zostanie komunikat:

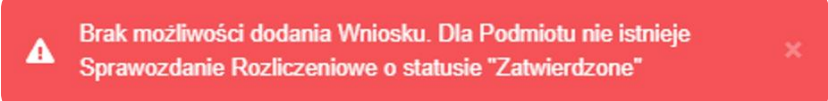

Rysunek: Komunikat informujący o braku możliwości dodania **Wniosku o zwrot - Przedsiębiorstwo** obrotu energią elektryczną z powodu braku na Portalu dokumentu Sprawozdania Rozliczeniowego - Przedsiębiorstwo obrotu energią elektryczną 30.04.2025 w statusie Zatwierdzone

Po wybraniu opcji **Wniosek o zwrot - Przedsiębiorstwo obrotu energią elektryczną** wyświetlony zostanie formularz **WNIOSEK O ZWROT NADPŁACONEJ KWOTY ODPISÓW NA FUNDUSZ - PRZEDSIĘBIORSTWO OBROTU ENERGIĄ ELEKTRYCZNĄ**, składający się z dwóch zakładek:

- Szczegóły,
- Załączniki.

W kolejnym kroku przystępujemy do wypełnienia danych w zakładce **Szczegóły**. Zakładka **Szczegóły** składa się z następujących sekcji:

- Dane podstawowe,
- Dane siedziby podmiotu,
- Dane szczegółowe.

| <ul> <li>Przedsiębiorstwo obrotu energią elektryczną</li> </ul>                            |                                                                                                    |                                                                                                    |                                                                                                    |  |  |  |
|--------------------------------------------------------------------------------------------|----------------------------------------------------------------------------------------------------|----------------------------------------------------------------------------------------------------|----------------------------------------------------------------------------------------------------|--|--|--|
| Załączniki                                                                                 |                                                                                                    |                                                                                                    |                                                                                                    |  |  |  |
| WNIOSEK O ZWROT NADPŁACONEJ<br>OBROT                                                       | KWOTY C<br>U ENERGI                                                                                                    | DPISÓW NA FUNDUSZ - PRZEDSIĘI<br>Ą ELEKTRYCZNĄ                                                                                                    | BIORSTWO                                                                                                    |  |  |  |
| o której mowa w art. 28b ust. 3 pkt 2 Ustawy z dnia 27 paździe<br>elektrycznej oraz v      | rnika 2022 r. o ś<br>vsparciu niektóry                                                                                                    | rodkach nadzwyczajnych mających na celu ograniczenie wyso<br>ych odbiorców w latach 2023 - 2025                                                                                                    | okości cen energii                                                                                                    |  |  |  |
| Dane podstawowe                                                                            |                                                                                                    |                                                                                                    |                                                                                                    |  |  |  |
| Oznaczenie podmiotu, do którego kierowany jest Wniosek                                     |                                                                                                    |                                                                                                    |                                                                                                    |  |  |  |
| Zarządca Rozliczeń S.A.                                                                    |                                                                                                    |                                                                                                    |                                                                                                    |  |  |  |
| Numer NIP Je<br>Dotyczy podmiotu składającego Wniosek.                                     |                                                                                                    | Numer KRS<br>Dotyczy podmiotu składającego Wniosek.                                                                                                    | Jeżeli dotyczy                                                                                                    |  |  |  |
| 7984254329                                                                                 |                                                                                                    |                                                                                                    |                                                                                                    |  |  |  |
| Nazwa innego rejestru identyfikacyjnego podmiotu<br>Dotyczy podmiotu składającego Wniosek. | Jeżeli dotyczy                                                                                                    | Numer w innym rejestrze identyfikacyjnym podmiotu<br>Dotyczy podmiotu składającego Wniosek.                                                                                                    | Jeżeli dotyczy                                                                                                    |  |  |  |
| Nazwa podmiotu składającego Wniosek                                                        |                                                                                                    |                                                                                                    |                                                                                                    |  |  |  |
| Malinowscy S.A                                                                             |                                                                                                    |                                                                                                    |                                                                                                    |  |  |  |
| Adres poczty elektronicznej podmiotu                                                       |                                                                                                    | Adres poczty elektronicznej osoby kontaktowej                                                                                                    |                                                                                                    |  |  |  |
| m.malinowski@poczta.pl                                                                     |                                                                                                    | a.nowak@poczta.pl                                                                                                    |                                                                                                    |  |  |  |
| Numer telefonu osoby kontaktowej                                                           |                                                                                                    |                                                                                                    |                                                                                                    |  |  |  |
| 567 345 732                                                                                |                                                                                                    |                                                                                                    |                                                                                                    |  |  |  |
|                                                                                            | Załączniki<br>WNIOSEK O ZWROT NADPŁACONEJ<br>OBROTI<br>o której mowa w art. 28b ust. 3 pkt 2 Ustawy z dnia 27 paździe<br>elektrycznej oraz w<br>Dane podstawowe<br>Oznaczenie podmiotu, do którego kierowany jest Wniosek<br>Zarządca Rozliczeń S.A.<br>Numer NIP<br>Dotyczy podmiotu składającego Wniosek.<br>7984254329<br>Nazwa innego rejestru identyfikacyjnego podmiotu<br>Dotyczy podmiotu składającego Wniosek.<br>Nazwa podmiotu składającego Wniosek.<br>Nazwa podmiotu składającego Wniosek.<br>Malinowscy S.A<br>Adres poczty elektronicznej podmiotu<br>m.malinowski@poczta.pl | Załączniki Załączniki WNIOSEK O ZWROT NADPŁACONEJ KWOTY O<br>OBROTU ENERGI o której mowa w art. 28b ust. 3 pkt 2 Ustawy z dnia 27 października 2022 r. o ś<br>elektrycznej oraz wsparciu niektóry Dane podstawowe Oznaczenie podmiotu, do którego kierowany jest Wniosek<br>Zarządca Rozliczeń S.A. Numer NIP Jeżeli dotyczy Dotyczy podmiotu składającego Wniosek. 7984254329 Nazwa innego rejestru identyfikacyjnego podmiotu Jeżeli dotyczy Dotyczy podmiotu składającego Wniosek. Nazwa podmiotu składającego Wniosek Malinowszy S.A Adres poczty elektronicznej podmiotu m.malinowski@poczta.pl | Załączniki  WNIOSEK O ZWROT NADPŁACONEJ KWOTY ODPISÓW NA FUNDUSZ - PRZEDSIĘI<br>OBROTU ENERGIĄ ELEKTRYCZNĄ  • której mowa w art. 28b ust. 3 pkt 2 Ustawy z dnia 27 października 2022 r. o środkach nadzwyczajnych mających na celu ograniczenie wyso<br>elektrycznej oraz wsparciu niektórych odbiorców w latach 2023 - 2025  Dane podstawowe  Oznaczenie podmiotu, do którego kierowany jest Wniosek  Zarądca Rodiczeń S.A.  Numer NIP Dotyczy podmiotu składającego Wniosek.  784254329  Nazwa innego rejestru identyfikacyjnego podmiotu Dotyczy podmiotu składającego Wniosek.  Nazwa podmiotu składającego Wniosek  Mainowscy S.A  Adres poczty elektronicznej podmiotu maelnowski@poczta.pl |  |  |  |

Rysunek: Formularz WNIOSEK O ZWROT NADPŁACONEJ KWOTY ODPISÓW NA FUNDUSZ -PRZEDSIĘBIORSTWO OBROTU ENERGIĄ ELEKTRYCZNĄ - zakładka Szczegóły - sekcja Dane podstawowe z danymi pobranymi ze Sprawozdania Rozliczeniowego - Przedsiębiorstwo obrotu energią elektryczną 30.04.2025

Sekcja Dane podstawowe składa się z następujących pól:

- Oznaczenie podmiotu, do którego kierowany jest Wniosek pole automatycznie uzupełnione danymi: Zarządca Rozliczeń S.A. Pole jest zablokowane do edycji,
- Numer NIP numer NIP Przedsiębiorstwa energetycznego. Pole jest automatycznie uzupełniane danymi z zatwierdzonego Sprawozdania Rozliczeniowego -Przedsiębiorstwo obrotu energią elektryczną 30.04.2025 i jest zablokowane do edycji,
- Numer KRS numer KRS Przedsiębiorstwa energetycznego. Pole jest automatycznie uzupełniane danymi z zatwierdzonego Sprawozdania Rozliczeniowego -Przedsiębiorstwo obrotu energią elektryczną 30.04.2025 i jest zablokowane do edycji,

- Nazwa innego rejestru identyfikacyjnego podmiotu Pole jest automatycznie uzupełniane danymi z zatwierdzonego Sprawozdania Rozliczeniowego -Przedsiębiorstwo obrotu energią elektryczną 30.04.2025 i jest zablokowane do edycji,
- Numer w innym rejestrze identyfikacyjnym podmiotu numer w innym rejestrze identyfikacyjnym Przedsiębiorstwa energetycznego. Pole jest automatycznie uzupełniane danymi z zatwierdzonego Sprawozdania Rozliczeniowego -Przedsiębiorstwo obrotu energią elektryczną 30.04.2025 i jest zablokowane do edycji,
- Nazwa podmiotu składającego Wniosek nazwa Podmiotu składającego Wniosek o zwrot, zaczytana automatycznie z zatwierdzonego Sprawozdania Rozliczeniowego -Przedsiębiorstwo obrotu energią elektryczną 30.04.2025,
- Adres poczty elektronicznej podmiotu Pole jest automatycznie uzupełniane danymi z zatwierdzonego Sprawozdania Rozliczeniowego - Przedsiębiorstwo obrotu energią elektryczną 30.04.2025 i jest odblokowane do edycji. W przypadku chęci wprowadzenia zmian należy podać tylko jeden adres e-mail do doręczeń pism i innej korespondencji wysyłanej przez ZRSA za pomocą środków komunikacji elektronicznej,
- Adres poczty elektronicznej osoby kontaktowej Pole jest automatycznie uzupełniane danymi z zatwierdzonego Sprawozdania Rozliczeniowego Przedsiębiorstwo obrotu energią elektryczną 30.04.2025 i jest odblokowane do edycji. W przypadku chęci wprowadzenia zmian należy podać tylko jeden adres e-mail osoby kontaktowej do kontaktów roboczych w sprawie złożonego Wniosku o zwrot do doręczeń korespondencji wysyłanej przez ZRSA za pomocą środków komunikacji elektronicznej,
- Numer telefonu osoby kontaktowej Pole jest automatycznie uzupełniane danymi z zatwierdzonego Sprawozdania Rozliczeniowego - Przedsiębiorstwo obrotu energią elektryczną 30.04.2025 i jest odblokowane do edycji. W przypadku chęci wprowadzenia zmian należy podać tylko jeden numer telefonu do kontaktu z ZRSA (należy wpisać tylko cyfry, bez znaków specjalnych).

W przypadku konieczności aktualizacji danych w polach zablokowanych do edycji, należy skontaktować się z ZRSA poprzez formularz kontaktowy dostępny pod adresem <u>https://zrsa.pl/kontakt/</u>

W sekcji **Dane siedziby podmiotu** widoczne są dane adresowe siedziby podmiotu. Wszystkie pola w tej sekcji są automatycznie uzupełniane danymi wpisanymi w zatwierdzonym **Sprawozdaniu Rozliczeniowym - Przedsiębiorstwo obrotu energią elektryczną 30.04.2025** i są odblokowane do edycji. Sekcja składa się z następujących pól:

- Ulica,
- Nr budynku,
- Nr lokalu (jeżeli dotyczy),
- Miejscowość,
- Kod pocztowy,
- Poczta,
- Kraj (domyślnie ustawiona wartość Polska).

| Ulica       |              | Nr budynku | Nr lokalu Jeżeli dotyczy |
|-------------|--------------|------------|--------------------------|
| Katowicka   |              | 1          | 2                        |
| Miejscowość | Kod pocztowy | Poczta     |                          |
| Warszawa    | 01-789       | Warszawa   |                          |
| Kraj        |              |            |                          |
| Q Polska    |              |            | ×                        |

Rysunek: Przykładowo uzupełniona sekcja Dane siedziby podmiotu

W przypadku, kiedy chcemy zmienić wartość w polu **Kraj**, klikamy przycisk 🖄 aby usunąć domyślną wartość, następnie wpisujemy nazwę kraju (lub jej fragment) w języku polskim i klikamy na nazwę kraju która wyświetli się na liście.

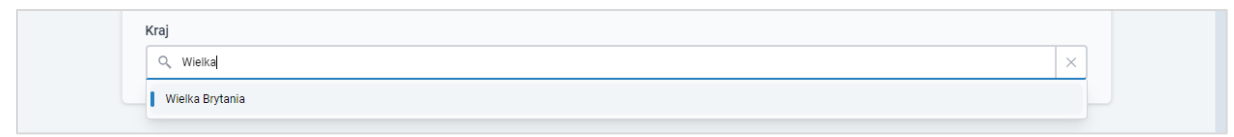

Rysunek: Przykładowa wartość wpisana w polu Kraj wraz z nazwą kraju do wyboru

W następnym kroku uzupełniamy dane w sekcji **Dane szczegółowe**, która składa się z następujących pól:

- Numer rachunku do zwrotu środków wpisujemy numer rachunku bankowego, na który zostaną przelane zwracane środki,
- Suma środków wpłaconych na rachunek FWRC tytułem odpisu na Fundusz (zł) wpisujemy sumę wpłaconych środków na rachunek bankowy Funduszu,
- Suma wpłaconych odsetek (zł) wpisujemy sumę wpłaconych odsetek na rachunek bankowy Funduszu,
- Łączna suma odpisów na Fundusz obliczona na podstawie art. 23 Ustawy przy uwzględnieniu korekt sprawozdań (zł) - wpisujemy sumę wszystkich odpisów należnych na Fundusz w Sprawozdaniach za okresy rozliczeniowe od grudnia 2022 r. do grudnia 2023 r. oraz sumę: 97% przychodów ze sprzedaży gwarancji pochodzenia, 97% przychodów wynikających z umów związanych ze sprzedażą energii elektrycznej obejmujących instrumenty finansowe i 97% przychodów wynikających z dodatkowych rozliczeń zależących od ilości lub wartości sprzedanej energii elektrycznej, wykazanych w Sprawozdaniach za okresy rozliczeniowe od września 2023 r. do grudnia 2023 r.,
- Kwota nadpłaconych środków z tytułu odpisów (zł) kwota widoczna w polu jest automatycznie wyliczana jako różnica kwot wpisanych w polach: Suma środków wpłaconych na rachunek FWRC tytułem odpisu na Fundusz (zł) i Łączna suma odpisów na Fundusz obliczona na podstawie art. 23 Ustawy przy uwzględnieniu korekt sprawozdań (zł). Pole jest odblokowane do edycji.
- Suma niezapłaconych odsetek od przeterminowanych zobowiązań wynikająca z wystawionych not odsetkowych (zł) - wpisujemy sumę niezapłaconych odsetek

z tytułu nieterminowych wpłat na rachunek bankowy Funduszu oraz nieuregulowanych not odsetkowych wystawionych przez ZRSA,

Wnioskowana przez podmiot obowiązany kwota zwrotu środków (zł) - kwota widoczna w polu jest automatycznie wyliczana jako różnica kwot wpisanych w polach: Kwota nadpłaconych środków z tytułu odpisów (zł) i Suma niezapłaconych odsetek od przeterminowanych zobowiązań wynikająca z wystawionych not odsetkowych (zł). Pole jest odblokowane do edycji.

| niosek o zwrot | Przedsiębiorstwo obrotu energią elektryczną                                                                                                    | ? |
|----------------|----------------------------------------------------------------------------------------------------|---|
| Szczegóły      | Załączniki                                                                                                    |   |
|                |                                                                                                    |   |
|                | Numer rachunku do zwrotu środków                                                                                                    |   |
|                | 12 3456 7891 2345 6789 1234 5678                                                                                                    |   |
|                | Suma środków wpłaconych na rachunek FWRC tytułem odpisu na Fundusz (zł)                                                                                                    |   |
|                | 14 000,00                                                                                                    |   |
|                | Suma wpłaconych odsetek (zł)                                                                                                    |   |
|                | 4 000,00                                                                                                    |   |
|                | Łączna suma odpisów na Fundusz obliczona na podstawie art. 23 Ustawy przy uwzględnieniu korekt sprawozdań (zł)                                                                                                    |   |
|                | 3 000,00                                                                                                    |   |
|                | Kwota nadpłaconych środków z tytułu odpisów (zł)                                                                                                    |   |
|                | 11 000,00                                                                                                    |   |
|                | Suma niezapłaconych odsetek od przeterminowanych zobowiązań wynikająca z wystawionych not odsetkowych (zł)                                                                                                    |   |
|                | 2 000,00                                                                                                    |   |
|                | Wnioskowana przez podmiot obowiązany kwota zwrotu środków (zł)                                                                                                    |   |
|                | 9 000,00                                                                                                    |   |
|                | Administratorem danych osobowych jest spółka Zarządca Rozliczeń S.A. z siedzibą w Warszawie, pod adresem: ul. Tytusa Chałubińskiego 8, 00-613 Warszawa, wpisana do rejestru<br>przedsiębiorców przez Sąd Rejonowy dla m.st. Warszawiw Warszawie, XII Wydział Gospodarczy Krajowego Rejestru Sądowego pod nr KRS 0000292313, NIP: 7010095709, REGON: 141188023.<br>Informacje o zasadach przetwarzania danych osobowych, w tym prawach osoby, której dane są przetwarzane, zawarte są na stronie internetowej Administratora: www.zrsa.pl. |   |
|                | Zapisz Generuj PDF Wyślij                                                                                                    |   |

Rysunek: Przykładowo uzupełniona sekcja Dane szczegółowe

Przed przejściem do zakładki **Załączniki** zapisujemy wprowadzone zmiany za pomocą przycisku zapisz widocznym w dolnej części formularza.

#### Uwaga

Przed przystąpieniem do generowania dokumentu **Wniosek o zwrot** należy zweryfikować poprawność zaczytanych informacji oraz odpowiednio uzupełnić brakujące dane w zakładkach **Szczegóły** oraz **Załączniki**. Wprowadzone informacje zostaną zaczytane w generowanym w formacie .pdf **Wniosku o zwrot**.

# Wypełnienie formularza - zakładka Załączniki

W celu załączenia dokumentów niezbędnych do złożenia Wniosku o zwrot, przechodzimy do zakładki Załączniki.

Istnieje możliwość dodania następujących dokumentów:

 Wniosek o zwrot - Przedsiębiorstwo obrotu energią elektryczną - dokument obowiązkowy, plik w formacie .pdf wygenerowany z poziomu Portalu po uzupełnieniu formularza WNIOSEK O ZWROT NADPŁACONEJ KWOTY ODPISÓW NA FUNDUSZ -PRZEDSIĘBIORSTWO OBROTU ENERGIĄ ELEKTRYCZNĄ. Generowanie dokumentu zostało opisane w podrozdziale <u>Wygenerowanie dokumentu Wniosku o zwrot</u>,

#### Uwaga

W wygenerowanym z poziomu Portalu dokumencie w formacie .pdf Wniosek o zwrot przedsiębiorstwo obrotu - odpis na fundusz będzie widoczny wykaz plików dodanych w zakładce Załączniki przed wygenerowaniem dokumentu.

Inny - pozostałe dokumenty (akceptowane formaty plików: .pdf, .doc, .docx, .csv, .txt, .xlsx, .xlsx, .jpg, .png, .xml).

W celu dodania załączników klikamy przycisk widoczny po prawej stronie zakładki. Po kliknięciu przycisku wyświetlone zostanie okno dodawania dokumentu, w którym uzupełniamy następujące pola:

• **Typ pliku** - z listy rozwijanej, widocznej po kliknięciu lewym przyciskiem myszy w obrębie pola, wybieramy rodzaj dołączanego dokumentu (pliku), np. *Inne*,

#### Uwaga

Po wypełnieniu pola Typ pliku, pola Plik oraz Podpis zostaną odblokowane do edycji.

Plik - w polu dołączamy plik/skan dokumentu. W tym celu klikamy przycisk (lub klikamy w obszar pola), po czym wybieramy plik z dysku - lokalizacji, w której plik został zapisany.

#### Uwaga

Istnieje możliwość dołączania plików jedynie w formacie .pdf, .doc, .docx, .txt, .xml, zdjęcia (.jpg, .png) lub Excel (.xls /.xlsx, .csv). W przypadku, kiedy podczas załączania pliku wybierzemy załącznik o niedozwolonym formacie dla danego typu pliku, po kliknięciu przycisku zapisz wyświetlony zostanie odpowiedni komunikat, wskazujący dopuszczalne formaty dla wybranego typu załącznika.

• **Podpis** - w przypadku podpisania dokumentu podpisem zewnętrznym, w polu dołączamy plik **.xades**. W przypadku podpisu wewnętrznego pole pozostawiamy puste.

| yp pliku<br>wybierz                                                                | ~ |
|------------------------------------------------------------------------------------|---|
| wybierz                                                                            | ~ |
| Dlik                                                                               |   |
| r HN                                                                               |   |
| Wybierz plik Nie wybrano pliku                                                     | × |
| Podpis                                                                             |   |
| A Plik .xades należy dodać tylko w przypadku podpisu kwalifikowanego zewnętrznego. |   |
| Wybierz plik Nie wybrano pliku                                                     | × |

Rysunek: Okno dodawania załącznika do Wniosku o zwrot

Po wybraniu typu i dodaniu pliku, w wyświetlonym oknie klikamy przycisk Zapisz

#### Uwaga

W przypadku próby dodania pliku o takiej samej nazwie jak wcześniej załączony dokument (plik), po kliknięciu przycisku zapisz wyświetlony zostanie poniższy komunikat.

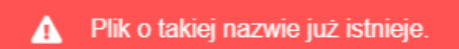

Rysunek: Komunikat informujący o próbie dodania pliku o takiej samej nazwie jak wcześniej dodany plik

#### Uwaga

Po wgraniu załącznika okno zostanie zamknięte automatycznie. O postępie wgrywania dokumentu (pliku) informuje pasek postępu, widoczny w dolnej części okna po kliknięciu

przycisku

| 1.7 MB / 7.1 MB                          | 24% |
|------------------------------------------|-----|
| Trwa wgrywanie załącznika. Proszę czekać |     |
|                                          | C   |

*Rysunek: Okno dodawania dokumentu - pasek postępu wgrywania załącznika* Dołączony dokument (plik) widoczny będzie na liście w zakładce **Załączniki**.

| Wniosek | Nniosek o zwrot - Przedsiębiorstwo obrotu energią elektryczną 🕐 🗵 |                            |          |                      |              |       |         |  |  |  |
|---------|-------------------------------------------------------------------|----------------------------|----------|----------------------|--------------|-------|---------|--|--|--|
| Szcz    | regóły Załączniki                                                 |                            |          |                      |              |       |         |  |  |  |
| Liczba  | wierszy 1   Zlicz wszystkie wiersze                               |                            |          |                      | C Q Wyszukaj | ×     | Dodaj   |  |  |  |
|         | Typ pliku                                                         | Nazwa                      | Rozmiar  | Data i godz. dodania | Plik podpisu | Sta   | Pobierz |  |  |  |
|         | Wniosek o zwrot - Przedsiębiorstwo obrotu                         | Wniosek o zwrot - przedsię | 37,18 KB | 2025-03-15 13:24     | Nie          | Podpi | Usuń    |  |  |  |

Rysunek: Zakładka **Załączniki** - dodany plik o typi**e Wniosek o zwrot - Przedsiębiorstwo obrotu** energią elektryczną

Po dodaniu dokumentów system automatycznie weryfikuje, czy dodany dokument został prawidłowo podpisany. Informacja o stanie weryfikacji podpisu widoczna jest w kolumnie **Status podpisu**. Wyróżniamy następujące stany:

- W trakcie weryfikacji trwa weryfikacja podpisu dokumentu,
- Podpis prawidłowy

   dokument został prawidłowo podpisany (podpis wewnątrz dokumentu lub został dołączony prawidłowy plik z podpisem w formacie .xades),
- Błąd podpisu dokument został błędnie podpisany,
- Niepodpisany

   dokument nie zawiera podpisu i nie został dołączony plik z podpisem w formacie .xades.

W celu weryfikacji, czy dokument został prawidłowo podpisany, należy odświeżyć formularz za pomocą przycisku widocznego obok pola wyszukaj... ×.

W przypadku, kiedy dokument nie został prawidłowo podpisany podpisem zewnętrznym (.xades) lub wewnętrznym, w zakładce Załączniki w kolumnie Status podpisu widoczny będzie status Błąd podpisu.

| Wniosek o zwrot - Przedsiębiorstwo obrotu energią elektryczną |           |             |           |                                                          |     |              |      |  |  |
|---------------------------------------------------------------|-----------|-------------|-----------|----------------------------------------------------------|-----|--------------|------|--|--|
| Szczegóły Załączniki                                          |           |             |           |                                                          |     |              |      |  |  |
| Liczba wierszy 1   Zlicz wszystkie wiersze                    |           |             |           |                                                          |     |              |      |  |  |
|                                                               | Typ pliku | Nazwa       | Rozmiar   | Rozmiar Data i godz. dodania Plik podpisu Status podpisu |     |              |      |  |  |
|                                                               | Inny      | zdjęcie.png | 127,66 KB | 2025-03-15 12:12                                         | Nie | Błąd podpisu | Usuń |  |  |
|                                                               |           |             |           |                                                          |     |              |      |  |  |

Rysunek: Zakładka **Załączniki**, przykładowy plik w typie **Inny** z błędnie zweryfikowanym podpisem zewnętrznym **.xades** 

#### Uwaga

Po dodaniu dokumentu (pliku) zablokowana zostaje możliwość wprowadzenia zmian w szczegółach dokumentu. W przypadku chęci wprowadzenia zmian w pierwszej kolejności usuwamy dokument (plik) z listy, a następnie dodajemy zaktualizowany dokument (plik), korzystając z przycisku **Podaj**.

W celu usunięcia dodanego dokumentu (pliku), zaznaczamy wpis na liście w pierwszej kolumnie za pomocą pola wyboru . Przy zaznaczonej pozycji widoczna będzie ikona .

Następnie klikamy przycisk i potwierdzamy czynność, klikając przycisk w wyświetlonym oknie.

W zakładce **Załączniki** istnieje możliwość pobrania dodanych plików. W celu pobrania dodanego dokumentu (pliku), zaznaczamy co najmniej jedną pozycję na liście w pierwszej kolumnie za pomocą pola wyboru . Przy zaznaczonej pozycji widoczna będzie ikona **Z**.

Następnie klikamy przycisk Pobierz. Po kliknięciu przycisku pobrany zostanie, zgodnie z ustawieniami przeglądarki, zaznaczony dokument. W przypadku zaznaczenia kilku dokumentów, pobrany zostanie spakowany plik w formacie **.zip**.

#### Uwaga

Przed przejściem do kolejnego etapu należy upewnić się, że w zakładce **Załączniki** dodane zostały wszystkie niezbędne, odpowiednio podpisane dokumenty (pliki). Portal umożliwia późniejsze załączenie dokumentów (plików), jednak nie będą one widocznie na liście w wygenerowanym dokumencie w formacie .pdf **Wniosek o zwrot - przedsiębiorstwo obrotu - odpis na fundusz**, którego generowanie zostało opisane w kolejnym podrozdziale.

#### Uwaga

Uzupełnienie formularza nie powoduje automatycznego wysłania dokumentu do ZRSA.

## Wygenerowanie dokumentu Wniosku o zwrot

Po uzupełnieniu formularza należy wygenerować dokument w formacie .pdf (PDF) Wniosek o zwrot - przedsiębiorstwo obrotu - odpis na fundusz. W tym celu klikamy przycisk

Generuj PDF widoczny w dolnej części zakładki **Szczegóły**, obok przycisku za

# Zaleca się wygenerowanie dokumentu w formacie .pdf możliwie najbliżej daty jego podpisania i wysłania. Aktualizacja portalu, która zostanie wykonana między momentem wygenerowania, a zamieszczeniem dokumentu .pdf na portalu może powodować potrzebę ponownego wygenerowania dokumentu w formacie .pdf

#### Uwaga

W przypadku modyfikacji danych w formularzu w zakładce **Szczegóły** należy pamiętać o zapisaniu wprowadzonych zmian za pomocą przycisku <sup>Zapisz</sup>. W przeciwnym razie możliwość wygenerowania dokumentu **Wniosek o zwrot** za pomocą przycisku <sup>Generuj PDF</sup> bedzie zablokowana.

Po kliknięciu przycisku generuj PDF wygenerowany i pobrany do folderu lokalnego na dysku (folder pobierania jest uzależniony od indywidualnych ustawień przeglądarki użytkownika) zostanie dokument Wniosek o zwrot - przedsiębiorstwo obrotu - odpis na fundusz w formacie .pdf (PDF) z danymi uzupełnionymi na podstawie informacji zawartych w zakładkach Szczegóły oraz opcjonalnie Załączniki.

#### WNIOSEK O ZWROT NADPŁACONEJ KWOTY ODPISÓW NA FUNDUSZ

WZ1/Malinowscy S.A/O

o której mowa w art. 28b ust. 3 pkt 2 Ustawy z dnia 27 października 2022 r. o środkach nadzwyczajnych mających na celu ograniczenie wysokości cen energii elektrycznej oraz wsparciu niektórych odbiorców w latach 2023 - 2025

#### Dane podstawowe

| Oznaczenie podmiotu, do którego<br>kierowany jest Wniosek | Zarządca Rozliczeń S.A. |
|-----------------------------------------------------------|-------------------------|
| Numer NIP                                                 | 7984254329              |
| Numer KRS                                                 |                         |
| Nazwa innego rejestru identyfikacyjnego<br>podmiotu       |                         |
| Numer w innym rejestrze<br>identyfikacyjnym podmiotu      |                         |
| Nazwa podmiotu składającego Wniosek                       | Malinowscy S.A          |
| Adres poczty elektronicznej podmiotu                      | m.malinowski@poczta.pl  |
| Adres poczty elektronicznej osoby<br>kontaktowej          | a.nowak@poczta.pl       |
| Numer telefonu osoby kontaktowej                          | 567 345 732             |

Rysunek: Wygenerowany dokument Wniosek o zwrot - przedsiębiorstwo obrotu - odpis na fundusz

W kolejnym kroku wygenerowany **Wniosek o zwrot** podpisujemy wewnętrznym kwalifikowanym podpisem elektronicznym lub podpisem zaufanym zgodnie z zasadami reprezentacji Podmiotu.

#### Uwaga

Pobrany Wniosek o zwrot powinien zostać podpisany przez osobę uprawnioną do reprezentacji Podmiotu, ujawnioną w KRS lub innym równoważnym rejestrze. Podpisany Wniosek o zwrot dołączamy do listy w zakładce Załączniki, analogicznie jak pozostałe dokumenty, wybierając w polu Typ pliku pozycję z listy Wniosek o zwrot - Przedsiębiorstwo obrotu energią elektryczną.

| Załącznik                                                                          | ×      |
|------------------------------------------------------------------------------------|--------|
| Typ pliku                                                                          |        |
| Wniosek o zwrot - Przedsiębiorstwo obrotu energią elektryczną                      | ~      |
| Plik                                                                               |        |
| Wybierz plik Wniosek o zwrot - przedsiębiorstwo obrotu - odpis na fundusz.pdf      | ×      |
| Podpis                                                                             |        |
| A Plik .xades należy dodać tylko w przypadku podpisu kwalifikowanego zewnętrznego. |        |
| Wybierz plik Nie wybrano pliku                                                     | ×      |
|                                                                                    | Zapisz |

Rysunek: Okno dodawania dokumentu - wybrany plik o typie **Wniosek o zwrot - Przedsiębiorstwo** obrotu energią elektryczną

W przypadku, kiedy podczas załączania pliku o typie Wniosek o zwrot - Przedsiębiorstwo obrotu energią elektryczną dodamy w polu Podpis plik w formacie .xades, po kliknięciu przycisku

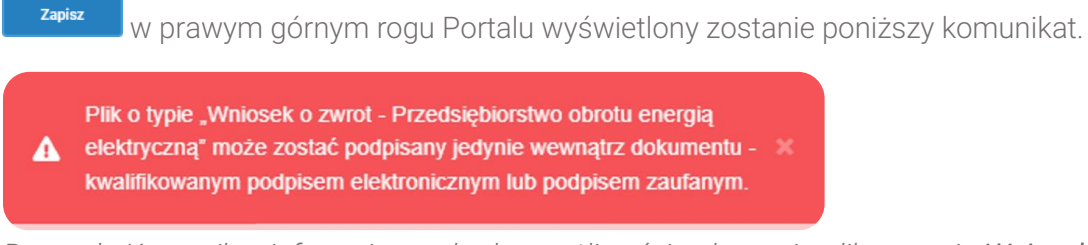

Rysunek: Komunikat informujący o braku możliwości załączenia pliku o typie **Wniosek o zwrot -Przedsiębiorstwo obrotu energią elektryczną** podpisanego zewnętrznym plikiem w formacie .xades

# Przesłanie Wniosku o zwrot do weryfikacji przez ZRSA

| Po   | dodaniu v  | vygenerov  | wanego oraz   | z prawidłow  | NO   | podpisa         | anego dok  | kumentu o t         | ypie   | Wniosek   |
|------|------------|------------|---------------|--------------|------|-----------------|------------|---------------------|--------|-----------|
| o zw | rot - Prze | dsiębiorst | wo obrotu ei  | nergią elekt | tryc | <b>zną</b> ora: | z załączen | iu wszystkic        | h po:  | zostałych |
| wym  | naganych   | dokumen    | tów (plików), | przesyłam    | y W  | /niosek         | o zwrot do | ZRSA. W tyr         | n cel  | u klikamy |
| przy | cisk       | Wyślij     | widoczny      | w prawej     | do   | lnej cze        | eści zakła | dki <b>Szczeg</b> á | óły. N | Wówczas   |
| zabl | okowana    | zostanie   | możliwość     | wprowadz     | zani | a zmia          | n w wysł   | anym Wnio           | sku    | o zwrot.  |
| Jedr | nocześnie  | status     | wysłanego     | Wniosku      | 0    | zwrot           | zostanie   | zmieniony           | z      | Roboczy   |
| na   | Złożony    |            |               |              |      |                 |            |                     |        |           |

#### Uwaga

Przesłanie dokumentu Wniosek o zwrot jest równoznaczne z akceptacją oświadczenia:

Świadomy odpowiedzialności karnej za złożenie fałszywego oświadczenia wynikającej z art. 233 § 6 ustawy z dnia 6 czerwca 1997 r. - Kodeks karny oświadczam, że dane zawarte w niniejszym Wniosku są kompletne i zgodne z prawdą.

#### Uwaga

W przypadku, kiedy podpis załączonego pliku jest nieprawidłowy lub plik nie jest opatrzony odpowiednim podpisem, po kliknięciu przycisku wyślij w prawym górnym rogu Portalu wyświetlony zostanie poniższy komunikat.

▲ Niektóre załączniki nie są podpisane lub podpis jest nieprawidłowy.

Rysunek: Komunikat informujący o braku możliwości wysłania plików niepodpisanych lub podpisanych nieprawidłowo

| W        | przypadku,                    | kiedy             | w zakładce | Załączniki | dodamy  | Wniosek   | o zwrot,   | który  | nie     | został  |
|----------|-------------------------------|-------------------|------------|------------|---------|-----------|------------|--------|---------|---------|
| wy       | generowany                    | Z                 | poziomu    | Portalu    | za p    | omocą     | przycisku  |        | Generuj | PDF ,   |
| po<br>po | kliknięciu pr<br>niższy komur | zycisku<br>nikat. | Wyślij     | w praw     | ym górn | ym rogu P | ortalu wyś | wietlo | ny zo   | ostanie |

Miosek nie został wygenerowany z poziomu Portalu.

Rysunek: Komunikat informujący o braku możliwości wysłania **Wniosku o zwrot** niewygenerowanego z poziomu Portalu

#### Uwaga

W przypadku, kiedy po dodaniu **Wniosku o zwrot** w zakładce **Załączniki**, w zakładkach formularza zostaną wprowadzone oraz zapisane zmiany za pomocą przycisku <sup>Zapisz</sup> i zmieniony **Wniosek o zwrot** nie zostanie ponownie wygenerowany oraz dodany w zakładce **Załączniki**, po kliknięciu przycisku <sup>Wyślij</sup> w prawym górnym rogu Portalu wyświetlony zostanie poniższy komunikat.

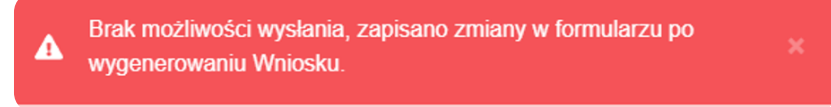

Rysunek: Komunikat informujący o braku możliwości wysłania **Wniosku o zwrot** po wprowadzeniu zmian na formularzu

#### Uwaga

W przypadku, kiedy w zakładce **Załączniki** nie zostanie dodany typ pliku **Wniosek o zwrot - Przedsiębiorstwo obrotu energią elektryczną** lub inny niezbędny dokument, po kliknięciu przycisku wyświetlony zostanie odpowiedni komunikat.

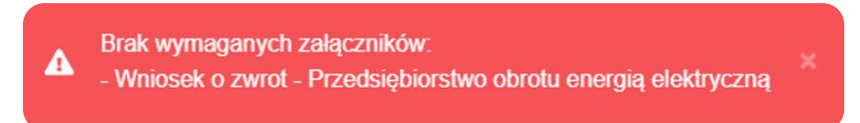

Rysunek: Przykładowy komunikat informujący o braku załączenia wymaganych plików

#### Uwaga

W przypadku, kiedy wygenerowany Wniosek o zwrot - Przedsiębiorstwo obrotu energią elektryczną lub inne pliki zostaną dodane w zakładce Załączniki więcej niż jeden raz, po kliknięciu przycisku wyświetlony w prawym górnym rogu Portalu wyświetlony zostanie odpowiedni komunikat.

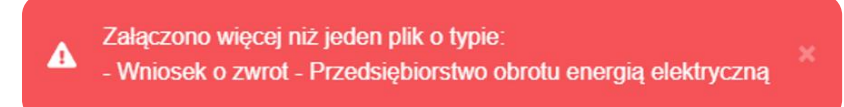

Rysunek: Przykładowy komunikat informujący o załączeniu kilku plików tego samego typu

Po zamknięciu formularza za pomocą ikony 🗵, na liście w zakładce **Wnioski** widoczny będzie wpis dotyczący wypełnionego **Wniosku o zwrot**.

| Zarządoa<br>Rozliczeń | Now | y wniosek v Usuń wniosek Pliki<br>a wierszy 1   Zlicz wszystkie wiersze | do pobrantia                                                  | C              | Q, Wyszukaj      | ×  |
|-----------------------|-----|-------------------------------------------------------------------------|---------------------------------------------------------------|----------------|------------------|----|
| Dokumenty             |     | Numer wniosku Typ wniosku Nazwa podmiotu składające                     |                                                               |                |                  | ia |
| 🖹 Wnioski             |     | WZ1/Malinowscy S.A/0                                                    | Wniosek o zwrot - Przedsiębiorstwo obrotu energią elektryczną | Malinowscy S.A | 2025-03-20 15:22 |    |

Rysunek: Zakładka Wnioski - dodany Wniosek o zwrot - Przedsiębiorstwo obrotu energią elektryczną

Lista zakładki Wnioski składa się z następujących kolumn:

- Typ wniosku informacja o typie Wniosku o zwrot z oznaczeniem, czy jest ono składane z tytułu posiadania koncesji na obrót energią elektryczną (Przedsiębiorstwo energetyczne wykonujące działalność gospodarczą w zakresie obrotu energią elektryczną), czy z tytułu posiadania koncesji na wytwarzanie energii elektrycznej (Wytwórca energii elektrycznej),
- Nazwa podmiotu składającego wniosek nazwa Przedsiębiorstwa energetycznego, w imieniu którego składany jest Wniosek o zwrot,
- Data i godz. utworzenia data oraz godzina utworzenia Wniosku o zwrot w Portalu,
- Data i godz. wysłania data oraz godzina wysłania Wniosku o zwrot do ZRSA,
- Status informacja o statusie Wniosku o zwrot.

Na kolejnych etapach procesu status Wniosku o zwrot jest automatycznie aktualizowany.

Informację o aktualnym statusie odczytamy po odświeżeniu danych za pomocą przycisku odkawieżeniu danych za pomocą przycisku odkawieżeniu danych za powocą przycisku odkawieżeniu danych za powocą przycisku odkawieżeniu danych za powocą przycisku odkawieżeniu danych za powocą przycisku odkawieżeniu danych za powocą powocą powocą powocą powocą powocą powocą powocą powocą powocą powocą powocą powocą powocą powocą powocą powocą powocą powocą powocą pow

- Wniosek o zwrot oczekujący na przesłanie do ZRSA,
- Złożony Wniosek o zwrot przesłany do ZRSA przy użyciu przycisku wyślij oczekujący na weryfikację,
- W trakcie wyjaśnień

   do Podmiotu wysłane zostało przez ZRSA wezwanie do uzupełnienia braków lub poprawy błędów w złożonym Wniosku o zwrot,
- Negatywna weryfikacja Wniosek o zwrot, w którym podczas weryfikacji stwierdzono nieprawidłowości lub braki, które nie zostały poprawione w terminie 7 dni od otrzymania przez Podmiot wezwania do uzupełnienia braków,

- Wniosek o zwrot pozytywnie zweryfikowany i zatwierdzony przez ZRSA,
- Zamknięty

   archiwalny Wniosek o zwrot, do którego przesłano nowy Wniosek o zwrot w odpowiedzi na wezwanie otrzymane od ZRSA.

Po wysłaniu Wniosku o zwrot do ZRSA, na adresy e-mail podane w zakładce Szczegóły w sekcji Dane podstawowe w polach Adres poczty elektronicznej podmiotu oraz Adres poczty elektronicznej osoby kontaktowej, wysłana zostanie wiadomość z potwierdzeniem otrzymania dokumentu Wniosek o zwrot - Przedsiębiorstwo obrotu energią elektryczną wraz pozostałymi załączonymi dokumentami (plikami) przez ZRSA.

| Potwierdzenie otrzymania Wniosku o zwrot nadpłaconej kwoty odpisów na<br>Fundusz, o której mowa w art. 28b ust. 3 pkt. 2 ustawy z dnia 27 października<br>2022 r. o środkach nadzwyczajnych mających na celu ograniczenie wysokości cen<br>energii elektrycznej oraz wsparciu niektórych odbiorców w latach 2023 - 2025                                            |
|----------------------------------------------------------------------------------------------------|
| Szanowni Państwo,                                                                                                    |
| Uprzejmie informujemy, że w dniu 2025-03-15 do Zarządcy Rozliczeń S.A. wpłynął Wniosek o zwrot<br>nadpłaconej kwoty odpisów na Fundusz. Dokument został zarejestrowany pod numerem sprawy ZR.513-2/25<br>i przekazany do weryfikacji. O zmianie statusu Wniosku o zwrot nadpłaconej kwoty odpisów na Fundusz<br>zostaną Państwo poinformowani odrębną wiadomością. |
| Z fowajaniem,<br>Zazyądca Rozliczeń S.A.                                                                                                    |
|                                                                                                    |
| Wiadomość została wygenerowana automatycznie, prosimy na nią nie odpowiadać.<br>W przypadku pytań lub watoliwości, prosimy o kontakt poprzez adres e-maili odpis@zrca pl                                                                                                    |
| w przybatka pytaniłub wącpiności, prosiniy o kontakt poprzez aures e-mail. <u>odpisięż i sapr</u>                                                                                                    |
| Administratorem Państwa danych osobowych jest spółka Zarządca Rozliczeń S.A z siedzibą w Warszawie                                                                                                    |
| pod adresem: ul. i ytusa unatubinskiego 6, uu-615 warszawa. Zapewniamy, że Państwa dane są należycie<br>chronione i zabezpieczone. Wszelkie pytania związane z przetwarzaniem Państwa danych osobowych                                                                                                    |
| prosimy kierować na adres e-mail: rodo@zrsa.pl. Zapraszamy także do zapoznania się z informacją,                                                                                                    |
| dotyczącą zasad przetwarzania danych osobowych, którą zamieściliśmy na naszej stronie internetowej<br><u>www.zrsa.pl</u> .                                                                                                    |

Rysunek: Przykładowa wiadomość e-mail z potwierdzeniem otrzymania Wniosku o zwrot

#### Uwaga

W przypadku, kiedy w ciągu 24 godzin od daty przesłania Wniosku o zwrot nie otrzymamy wiadomości e-mail, należy skontaktować się z ZRSA poprzez formularz kontaktowy dostępny pod adresem <u>https://zrsa.pl/kontakt/</u>, podając informację "brak potwierdzenia otrzymania dokumentu Wniosek o zwrot - Przedsiębiorstwo obrotu energią elektryczną" oraz numer telefonu do kontaktu.

### Wezwanie do usunięcia braków formalnych we Wniosku o zwrot

W przypadku wystąpienia braków formalnych lub błędów obliczeniowych we **Wniosku o zwrot** przesłanym do ZRSA, na adresy e-mail podane w zakładce **Szczegóły** w sekcji **Dane podstawowe** w polach **Adres poczty elektronicznej podmiotu** oraz **Adres poczty elektronicznej osoby kontaktowej**, wysłana zostanie wiadomość z wezwaniem do usunięcia braków formalnych we **Wniosku o zwrot** w terminie 7 dni od dnia otrzymania wezwania przez Podmiot. Wiadomość e-mail będzie zawierała szczegółowe informacje o brakujących plikach lub danych Podmiotu.

Po zapoznaniu się ze szczegółami wiadomości w ciągu 7 dni od dnia otrzymania wezwania logujemy się do Portalu, po czym składamy nowy **Wniosek o zwrot**, uwzględniając zgłoszone uwagi. Przykładowo:

- w przypadku brakujących informacji we Wniosku o zwrot klikamy przycisk vybieramy odpowiedni typ Wniosku o zwrot, uzupełniamy wyświetlony formularz z uwzględnieniem braków, zapisujemy wprowadzone dane, następnie klikamy przycisk eneruj PDF, dołączamy wygenerowany i podpisany Wniosek o zwrot w zakładce Załączniki wraz z pozostałymi obowiązkowymi dokumentami (plikami) i klikamy przycisk wysiej,
- w przypadku brakującego lub niewłaściwie podpisanego dodatkowego dokumentu klikamy przycisk viewywniosek viewy i wybieramy odpowiedni typ Wniosku o zwrot, uzupełniamy wyświetlony formularz, zapisujemy wprowadzone dane, dołączamy brakujący plik w zakładce Załączniki, następnie klikamy przycisk generuj PDF, dołączamy wygenerowany i podpisany Wniosek o zwrot w zakładce Załączniki wraz z pozostałymi obowiązkowymi dokumentami (plikami) i klikamy przycisk wyślij.

#### Uwaga

W przypadku nieusunięcia zgłoszonych braków, po upływie 7 dni od dnia otrzymania wezwania nastąpi negatywna weryfikacja **Wniosku o zwrot**, o czym poinformuje wiadomość e-mail, status dokumentu na Portalu ulegnie zmianie na **Negatywna weryfikacja** 

# Zatwierdzenie Wniosku o zwrot przez ZRSA

Po pozytywnej weryfikacji Wniosku o zwrot przesłanego do ZRSA, na adresy e-mail podane w zakładce Szczegóły w sekcji Dane podstawowe w polach Adres poczty elektronicznej podmiotu oraz Adres poczty elektronicznej osoby kontaktowej, wysłana zostanie wiadomość z informacją o zatwierdzeniu Wniosku o zwrot. Status dokumentu w Portalu zostanie zmieniony na Zatwierdzony.

# Wniosek o zwrot - Wytwórca energii elektrycznej

# Wypełnienie formularza - zakładka Szczegóły

W celu złożenia dokumentu **Wniosek o zwrot - Wytwórca energii elektrycznej** w imieniu Wytwórcy energii elektrycznej zgodnie z Ustawą z dnia 27 października 2022 r., klikamy przycisk

Nowy wniosek viela widoczny w zakładce Wnioski, następnie z rozwiniętej listy wybieramy Wniosek o zwrot - Wytwórca energii elektrycznej.

| Zarządca<br>Rozliczeń | Nowy wniosek V Usuń wniosek Pliki d<br>Wniosek o zwrot - Przedsiębiorstwo obrotu energią | o pobrania  |                |
|-----------------------|------------------------------------------------------------------------------------------|-------------|----------------|
| Dokumenty             | elektryczną                                                                              | Typ wniosku | Nazwa podmioti |
| 🗎 Wnioski             | Wniosek o zwrot - Wytwórca energii elektrycznej                                          |             |                |
|                       |                                                                                          |             |                |

Rysunek: Zakładka "**Wnioski**" z rozwiniętą listą możliwych do utworzenia rodzajów **Wniosków** o zwrot

#### Uwaga

Warunkiem złożenia Wniosku o zwrot - Wytwórca energii elektrycznej jest istnienie na koncie Wytwórcy Sprawozdania Rozliczeniowego - Wytwórca energii elektrycznej 30.04.2025 w statusie Zatwierdzone

W przypadku braku zatwierdzonego **Sprawozdania Rozliczeniowego - Wytwórca energii** elektrycznej 30.04.2025 wyświetlony zostanie komunikat:

 Brak możliwości dodania Wniosku. Dla Podmiotu nie istnieje Sprawozdanie Rozliczeniowe o statusie "Zatwierdzone"

Rysunek: Komunikat informujący o braku możliwości dodania Wniosku o zwrot - Wytwórca energii elektrycznej z powodu braku Sprawozdania Rozliczeniowego - Wytwórca energii elektrycznej 30.04.2025 w statusie Zatwierdzone

Po wybraniu opcji Wniosek o zwrot - Wytwórca energii elektrycznej wyświetlony zostanie formularz WNIOSEK O ZWROT NADPŁACONEJ KWOTY ODPISÓW NA FUNDUSZ - WYTWÓRCA ENERGII ELEKTRYCZNEJ, składający się z dwóch zakładek:

- Szczegóły,
- Załączniki.

W kolejnym kroku przystępujemy do wypełnienia danych w zakładce **Szczegóły**. Zakładka **Szczegóły** składa się z następujących sekcji:

- Dane podstawowe,
- Dane siedziby podmiotu,
- Dane szczegółowe.

| zczegóły | Załączniki                                                                                                    |                                                              |                                                                                                    |                |
|----------|----------------------------------------------------------------------------------------------------|--------------------------------------------------------------|----------------------------------------------------------------------------------------------------|----------------|
|          | WNIOSEK O ZWROT NADPŁACONEJ<br>o której mowa w art. 28b ust. 3 pkt 2 Ustawy z dnia 27 paździ<br>elektrycznej oraz<br>Dane podstawowe | KWOTY C<br>ELEKTR<br>ernika 2022 r. o ś<br>wsparciu niektóry | DDPISÓW NA FUNDUSZ - WYTWÓR<br>YCZNEJ<br>rodkach nadzwyczajnych mających na celu ograniczenie wys<br>rch odbiorców w latach 2023 - 2025 | CA ENERGII     |
|          | Oznaczenie podmiotu, do którego kierowany jest Wniosek                                                                               |                                                              |                                                                                                    |                |
|          | Zarządca Rozliczeń S.A.                                                                                                    |                                                              |                                                                                                    |                |
|          | Numer NIP<br>Dotyczy podmiotu składającego Wniosek.                                                                                  | Jeżeli dotyczy                                               | Numer KRS<br>Dotyczy podmiotu składającego Wniosek.                                                                                     | Jeżeli dotyczy |
|          | 7984254329                                                                                                    |                                                              |                                                                                                    |                |
|          | Nazwa innego rejestru identyfikacyjnego podmiotu<br>Dotyczy podmiotu składającego Wniosek.                                           | Jeżeli dotyczy                                               | Numer w innym rejestrze identyfikacyjnym podmiotu<br>Dotyczy podmiotu składającego Wniosek.                                             | Jeżeli dotyczy |
|          | Nazwa podmiotu składającego Wniosek                                                                                                  |                                                              |                                                                                                    |                |
|          | Malinowscy S.A                                                                                                    |                                                              |                                                                                                    |                |
|          | Adres poczty elektronicznej podmiotu                                                                                                 |                                                              | Adres poczty elektronicznej osoby kontaktowej                                                                                           |                |
|          | m.malinowski@poczta.pl                                                                                                    |                                                              | a.nowak@poczta.pl                                                                                                    |                |
|          | Numer telefonu osoby kontaktowej                                                                                                    |                                                              |                                                                                                    |                |
|          | 564 132 798                                                                                                    |                                                              |                                                                                                    |                |

Rysunek: Formularz WNIOSEK O ZWROT NADPŁACONEJ KWOTY ODPISÓW NA FUNDUSZ -WYTWÓRCA ENERGII ELEKTRYCZNEJ - zakładka Szczegóły - sekcja Dane podstawowe z danymi pobranymi ze Sprawozdania Rozliczeniowego - Wytwórca energii elektrycznej 30.04.2025

Sekcja Dane podstawowe składa się z następujących pól:

- Oznaczenie podmiotu, do którego kierowany jest Wniosek pole automatycznie uzupełnione danymi: Zarządca Rozliczeń S.A. Pole jest zablokowane do edycji,
- Numer NIP numer NIP Przedsiębiorstwa energetycznego. Pole jest automatycznie uzupełniane danymi z zatwierdzonego Sprawozdania Rozliczeniowego - Wytwórca energii elektrycznej 30.04.2025 i jest zablokowane do edycji,
- Numer KRS numer KRS Przedsiębiorstwa energetycznego. Pole jest automatycznie uzupełniane danymi z zatwierdzonego Sprawozdania Rozliczeniowego - Wytwórca energii elektrycznej 30.04.2025 i jest zablokowane do edycji,
- Nazwa innego rejestru identyfikacyjnego podmiotu Pole jest automatycznie uzupełniane danymi z zatwierdzonego Sprawozdania Rozliczeniowego - Wytwórca energii elektrycznej 30.04.2025 i jest zablokowane do edycji,
- Numer w innym rejestrze identyfikacyjnym podmiotu numer w innym rejestrze identyfikacyjnym Przedsiębiorstwa energetycznego. Pole jest automatycznie uzupełniane danymi z zatwierdzonego Sprawozdania Rozliczeniowego - Wytwórca energii elektrycznej 30.04.2025 i jest zablokowane do edycji,

- Nazwa podmiotu składającego Wniosek nazwa Podmiotu składającego Wniosek o zwrot, zaczytana automatycznie z zatwierdzonego Sprawozdania Rozliczeniowego -Wytwórca energii elektrycznej 30.04.2025,
- Adres poczty elektronicznej podmiotu Pole jest automatycznie uzupełniane danymi z zatwierdzonego Sprawozdania Rozliczeniowego - Wytwórca energii elektrycznej 30.04.2025 i jest odblokowane do edycji. W przypadku chęci wprowadzenia zmian należy podać tylko jeden adres e-mail do doręczeń pism i innej korespondencji wysyłanej przez ZRSA za pomocą środków komunikacji elektronicznej,
- Adres poczty elektronicznej osoby kontaktowej Pole jest automatycznie uzupełniane danymi z zatwierdzonego Sprawozdania Rozliczeniowego - Wytwórca energii elektrycznej 30.04.2025 i jest odblokowane do edycji. W przypadku chęci wprowadzenia zmian należy podać tylko jeden adres e-mail osoby kontaktowej do kontaktów roboczych w sprawie złożonego Wniosku o zwrot do doręczeń korespondencji wysyłanej przez ZRSA za pomocą środków komunikacji elektronicznej,
- Numer telefonu osoby kontaktowej Pole jest automatycznie uzupełniane danymi z zatwierdzonego Sprawozdania Rozliczeniowego Wytwórca energii elektrycznej 30.04.2025 i jest odblokowane do edycji. W przypadku chęci wprowadzenia zmian należy podać tylko jeden numer telefonu do kontaktu z ZRSA (należy wpisać tylko cyfry, bez znaków specjalnych).

W przypadku konieczności aktualizacji danych w polach zablokowanych do edycji, należy skontaktować się z ZRSA poprzez formularz kontaktowy dostępny pod adresem <u>https://zrsa.pl/kontakt/</u>

W sekcji **Dane siedziby podmiotu** widoczne są dane adresowe siedziby podmiotu. Wszystkie pola w sekcji są automatycznie uzupełniane danymi wpisanymi w zatwierdzonym **Sprawozdaniu Rozliczeniowym - Wytwórca energii elektrycznej 30.04.2025** i są odblokowane do edycji. Sekcja składa się z następujących pól:

- Ulica,
- Nr budynku,
- Nr lokalu (jeżeli dotyczy),
- Miejscowość,
- Kod pocztowy,
- Poczta,
- Kraj (domyślnie ustawiona wartość Polska).

| Ciepla     1     2       Miejscowość     Kod pocztowy     Poczta       Poznań     56-345     Poznań |              | Nr budynku | Nr lokalu Jeżeli dotyczy |
|----------------------------------------------------------------------------------------------------|--------------|------------|--------------------------|
| Miejscowość     Kod pocztowy     Poczta       Poznań     56-345     Poznań                          |              | 1          | 2                        |
| Poznań 56-345 Poznań                                                                                | Kod pocztowy | Poczta     |                          |
|                                                                                                    | 56-345       | Poznań     |                          |
| Kraj                                                                                                |              |            |                          |

Rysunek: Przykładowo uzupełniona sekcja Dane siedziby podmiotu

W przypadku, kiedy chcemy zmienić wartość w polu **Kraj**, klikamy przycisk i aby usunąć domyślną wartość, następnie wpisujemy nazwę kraju (lub jej fragment) w języku polskim i klikamy na nazwę kraju która wyświetli się na liście.

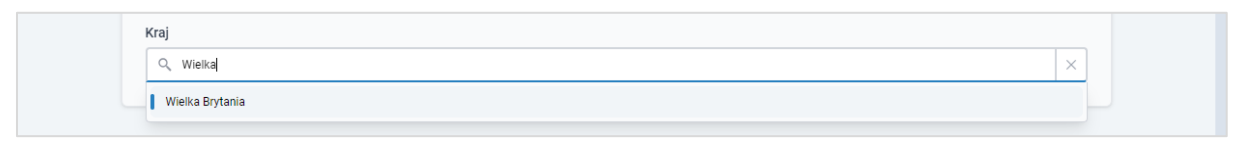

Rysunek: Przykładowa wartość wpisana w polu Kraj wraz z nazwą kraju do wyboru

W następnym kroku uzupełniamy dane w sekcji **Dane szczegółowe**, która składa się z następujących pól:

- Numer rachunku do zwrotu środków wpisujemy numer rachunku bankowego, na który zostaną przelane zwracane środki,
- Suma środków wpłaconych na rachunek FWRC tytułem odpisu na Fundusz (zł) wpisujemy sumę wpłaconych środków na rachunek bankowy Funduszu,
- Suma wpłaconych odsetek (zł) wpisujemy sumę wpłaconych odsetek na rachunek bankowy Funduszu,
- Łączna suma odpisów na Fundusz obliczona na podstawie art. 23 Ustawy przy uwzględnieniu korekt sprawozdań (zł) - wpisujemy sumę wszystkich odpisów należnych na Fundusz w Sprawozdaniach za okresy rozliczeniowe od grudnia 2022 r. do grudnia 2023 r. oraz sumę: 97% przychodów ze sprzedaży gwarancji pochodzenia, 97% przychodów wynikających z umów związanych ze sprzedażą energii elektrycznej obejmujących instrumenty finansowe i 97% przychodów wynikających z dodatkowych rozliczeń zależących od ilości lub wartości sprzedanej energii elektrycznej, wykazanych w Sprawozdaniach za okresy rozliczeniowe od września 2023 r. do grudnia 2023 r.,
- Kwota nadpłaconych środków z tytułu odpisów (zł) kwota widoczna w polu jest automatycznie wyliczana jako różnica kwot wpisanych w polach: Suma środków wpłaconych na rachunek FWRC tytułem odpisu na Fundusz (zł) i Łączna suma odpisów na Fundusz obliczona na podstawie art. 23 Ustawy przy uwzględnieniu korekt sprawozdań (zł). Pole jest odblokowane do edycji.
- Suma niezapłaconych odsetek od przeterminowanych zobowiązań wynikająca z wystawionych not odsetkowych (zł) - wpisujemy sumę niezapłaconych odsetek

z tytułu nieterminowych wpłat na rachunek bankowy Funduszu oraz nieuregulowanych not odsetkowych wystawionych przez ZRSA,

Wnioskowana przez podmiot obowiązany kwota zwrotu środków (zł) - kwota widoczna w polu jest automatycznie wyliczana jako różnica kwot wpisanych w polach: Kwota nadpłaconych środków z tytułu odpisów (zł) i Suma niezapłaconych odsetek od przeterminowanych zobowiązań wynikająca z wystawionych not odsetkowych (zł). Pole jest odblokowane do edycji.

| iosek o zwrot | Wytwórca energii elektrycznej                                                                                                    |
|---------------|----------------------------------------------------------------------------------------------------|
| Szczegóły     | Załączniki                                                                                                    |
|               |                                                                                                    |
|               | Numer rachunku do zwrotu środków                                                                                                    |
|               | 12 3456 7891 2123 1231 2312 3123                                                                                                    |
|               | Suma środków wpłaconych na rachunek FWRC tytułem odpisu na Fundusz (zł)                                                                                                    |
|               | 14 755,00                                                                                                    |
|               | Suma wpłaconych odsetek (zł)                                                                                                    |
|               | 1 452,00                                                                                                    |
|               | Łączna suma odpisów na Fundusz obliczona na podstawie art. 23 Ustawy przy uwzględnieniu korekt sprawozdań (zł)                                                                                                    |
|               | 14,00                                                                                                    |
|               | Kwota nadpłaconych środków z tytułu odpisów (zł)                                                                                                    |
|               | 14741,00                                                                                                    |
|               | Suma niezapłaconych odsetek od przeterminowanych zobowiązań wynikająca z wystawionych not odsetkowych (zł)                                                                                                    |
|               | 441,00                                                                                                    |
|               | Wnioskowana przez podmiot obowiązany kwota zwrotu środków (zł)                                                                                                    |
|               | 14 300,00                                                                                                    |
|               |                                                                                                    |
|               | Administratorem danych osobowych jest spółka Zarządca Rozliczeń S.A. z siedzibą w Warszawie, pod adresem: ul. Tytusa Chałubińskiego 8, 00-613 Warszawa, wpisana do rejestru<br>przedsiebiorców przez Sad Reionowy dla m st. Warszawe Warszawie XII Wwdział Gospodarczy Krajowego Reiestru Sadowego pod m KRS 0000292313. NIP-7010095709. REGON: 141188023 |
|               | informacje o zasadach przetwarzania danych osobowych, w tym prawach osoby, której dane są przetwarzane, zawarte są na stronie internetowej Administratora: www.zrsa.pl.                                                                                                    |

Rysunek: Przykładowo uzupełniona sekcja Dane szczegółowe

Przed przejściem do zakładki **Załączniki** zapisujemy wprowadzone zmiany za pomocą przycisku zapisz widocznym w dolnej części formularza.

#### Uwaga

Przed przystąpieniem do generowania dokumentu **Wniosek o zwrot** należy zweryfikować poprawność zaczytanych informacji oraz odpowiednio uzupełnić brakujące dane w zakładkach **Szczegóły** oraz **Załączniki**. Wprowadzone informacje zostaną zaczytane w generowanym w formacie .pdf **Wniosku o zwrot**.

# Wypełnienie formularza - zakładka Załączniki

W celu załączenia dokumentów niezbędnych do złożenia **Wniosku z zwrot**, przechodzimy do zakładki **Załączniki**.

Istnieje możliwość dodania następujących dokumentów:

 Wniosek o zwrot - Wytwórca energii elektrycznej - dokument obowiązkowy, plik w formacie.pdf wygenerowany z poziomu Portalu po uzupełnieniu formularza WNIOSEK O ZWROT NADPŁACONEJ KWOTY ODPISÓW NA FUNDUSZ - WYTWÓRCA ENERGII ELEKTRYCZNEJ. Generowanie dokumentu zostało opisane w podrozdziale Wygenerowanie dokumentu Wniosku o zwrot.

#### Uwaga

W wygenerowanym z poziomu Portalu dokumencie w formacie .pdf (PDF) Wniosek o zwrot - wytwórca - odpis na fundusz, będzie widoczny wykaz plików dodanych w zakładce Załączniki przed wygenerowaniem dokumentu.

Inny - pozostałe dokumenty (akceptowane formaty plików: .pdf, .doc, .docx, .csv, .txt, .xlsx, .xls, .jpg, .png, .xml).

W celu dodania załączników klikamy przycisk widoczny po prawej stronie zakładki. Po kliknięciu przycisku wyświetlone zostanie okno dodawania dokumentu, w którym uzupełniamy następujące pola:

• **Typ pliku** - z listy rozwijanej, widocznej po kliknięciu lewym przyciskiem myszy w obrębie pola, wybieramy rodzaj dołączanego dokumentu (pliku), np. *Inne*,

#### Uwaga

Po wypełnieniu pola Typ pliku, pola Plik oraz Podpis zostaną odblokowane do edycji.

Plik - w polu dołączamy plik/skan dokumentu. W tym celu klikamy przycisk (lub klikamy w obszar pola), po czym wybieramy plik z dysku - lokalizacji, w której plik został zapisany.

#### Uwaga

Istnieje możliwość dołączania plików jedynie w formacie **.pdf, .doc, .docx, .txt, .xml,** zdjęcia (**.jpg, .png**) lub Excel (**.xls /.xlsx, .csv**). W przypadku, kiedy podczas załączania pliku wybierzemy załącznik o niedozwolonym formacie dla danego typu pliku, po kliknięciu przycisku zapisz wyświetlony zostanie odpowiedni komunikat, wskazujący dopuszczalne formaty dla wybranego typu załącznika.

• **Podpis** - w przypadku podpisania dokumentu podpisem zewnętrznym, w polu dołączamy plik **.xades**. W przypadku podpisu wewnętrznego pole pozostawiamy puste.

| ącznik       |                                                                          |        |
|--------------|--------------------------------------------------------------------------|--------|
| Гур pliku    |                                                                          |        |
| wybierz      |                                                                          | *      |
| Plik         |                                                                          |        |
| Wybierz plik | Nie wybrano pliku                                                        | ×      |
| Podpis       |                                                                          |        |
| A Plik .xa   | les należy dodać tylko w przypadku podpisu kwalifikowanego zewnętrznego. |        |
| Wybierz plik | Nie wybrano pliku                                                        | ×      |
|              |                                                                          |        |
|              |                                                                          | Zapisz |

Rysunek: Okno dodawania załącznika do Wniosku o zwrot

Po wybraniu typu i dodaniu pliku, w wyświetlonym oknie klikamy przycisk

Zapisz

#### Uwaga

W przypadku próby dodania pliku o takiej samej nazwie jak wcześniej załączony dokument (plik), po kliknięciu przycisku zapisz wyświetlony zostanie poniższy komunikat.

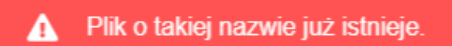

Rysunek: Komunikat informujący o próbie dodania pliku o takiej samej nazwie jak wcześniej dodany plik

#### Uwaga

Po wgraniu załącznika okno zostanie zamknięte automatycznie. O postępie wgrywania dokumentu (pliku) informuje pasek postępu, widoczny w dolnej części okna po kliknięciu

przycisku

| 1.7 MB / 7.1 MB                          | 24% |
|------------------------------------------|-----|
| Trwa wgrywanie załącznika. Proszę czekać |     |
|                                          | C   |

Rysunek: Okno dodawania dokumentu - pasek postępu wgrywania załącznika

Dołączony dokument (plik) widoczny będzie na liście w zakładce Załączniki.

| Wniosek | ilosek o zwrot - Wytwórca energii elektrycznej 🛞 🗵 |                            |            |                      |              |     |         |
|---------|----------------------------------------------------|----------------------------|------------|----------------------|--------------|-----|---------|
| Szcz    | egóły Załączniki                                   |                            |            |                      |              |     |         |
| Liczba  | wierszy 1   Zlicz wszystkie wiersze                | C                          | C Wyszukaj | ×                    | Dodaj        |     |         |
|         | Typ pliku                                          | Nazwa                      | Rozmiar    | Data i godz. dodania | Plik podpisu | Sta | Pobierz |
|         | Wniosek o zwrot - Wytwórca energii elektryc        | Wniosek o zwrot - wytwórca | 37,08 KB   | 2025-03-15 12:09     | Nie          | Nie | Usuń    |

Rysunek: Zakładka Załączniki - dodany plik o typie Wniosek o zwrot - Wytwórca energii elektrycznej

Po dodaniu dokumentów system automatycznie weryfikuje, czy dodany dokument został prawidłowo podpisany. Informacja o stanie weryfikacji podpisu widoczna jest w kolumnie **Status podpisu**. Wyróżniamy następujące stany:

- W trakcie weryfikacji trwa weryfikacja podpisu dokumentu,
- Podpis prawidłowy

   dokument został prawidłowo podpisany (podpis wewnątrz dokumentu lub został dołączony prawidłowy plik z podpisem w formacie .xades),
- Błąd podpisu dokument został błędnie podpisany,
- **Niepodpisany** dokument nie zawiera podpisu i nie został dołączony plik z podpisem w formacie **.xades**.

W celu weryfikacji, czy dokument został prawidłowo podpisany, należy odświeżyć formularz za pomocą przycisku <sup>O</sup> widocznego obok pola <sup>Q</sup> <sup>Wyszukaj…</sup> ×.

W przypadku, kiedy dokument nie został prawidłowo podpisany podpisem zewnętrznym (.xades) lub wewnętrznym, w zakładce Załączniki w kolumnie Status podpisu widoczny będzie status Błąd podpisu

| Wniosek o zwrot - Wytwórca energii elektrycznej |                                     |             |           |                      |              |                |         |
|-------------------------------------------------|-------------------------------------|-------------|-----------|----------------------|--------------|----------------|---------|
| Szca                                            | regóły Załączniki                   |             |           |                      |              |                |         |
| Liczba                                          | wierszy 1   Zlicz wszystkie wiersze |             |           |                      | CQ           | Wyszukaj X     | Dodaj   |
|                                                 | Typ pliku                           | Nazwa       | Rozmiar   | Data i godz. dodania | Plik podpisu | Status podpisu | Pobierz |
|                                                 | Inny                                | zdjęcie.png | 127,66 KB | 2025-03-15 12:13     | Nie          | Błąd podpisu   | Usuń    |
|                                                 |                                     |             |           |                      |              |                |         |

Rysunek: Zakładka **Załączniki**, przykładowy plik w typie **Inny** z błędnie zweryfikowanym podpisem zewnętrznym **.xades** 

#### Uwaga

Po dodaniu dokumentu (pliku) zablokowana zostaje możliwość wprowadzenia zmian w szczegółach dokumentu. W przypadku chęci wprowadzenia zmian w pierwszej kolejności usuwamy dokument (plik) z listy, a następnie dodajemy zaktualizowany dokument (plik), korzystając z przycisku

W celu usunięcia dodanego dokumentu (pliku), zaznaczamy wpis na liście w pierwszej kolumnie za pomocą pola wyboru . Przy zaznaczonej pozycji widoczna będzie ikona . Następnie klikamy przycisk i potwierdzamy czynność, klikając przycisk w wyświetlonym oknie.

W zakładce **Załączniki** istnieje możliwość pobrania dodanych plików. W celu pobrania dodanego dokumentu (pliku), zaznaczamy co najmniej jedną pozycję na liście w pierwszej kolumnie za pomocą pola wyboru . Przy zaznaczonej pozycji widoczna będzie ikona .

Następnie klikamy przycisk Pobierz. Po kliknięciu przycisku pobrany zostanie, zgodnie z ustawieniami przeglądarki, zaznaczony dokument. W przypadku zaznaczenia kilku dokumentów, pobrany zostanie spakowany plik w formacie **.zip**.

#### Uwaga

Przed przejściem do kolejnego etapu należy upewnić się, że w zakładce **Załączniki** dodane zostały wszystkie niezbędne, odpowiednio podpisane dokumenty (pliki). Portal umożliwia późniejsze załączenie dokumentów (plików), jednak nie będą one widocznie na liście w wygenerowanym dokumencie w formacie .pdf (PDF) **Wniosek o zwrot - wytwórca - odpis na fundusz**, którego generowanie zostało opisane w kolejnym podrozdziale.

#### Uwaga

Uzupełnienie formularza nie powoduje automatycznego wysłania dokumentu do ZRSA.

### Wygenerowanie dokumentu Wniosku o zwrot

Po uzupełnieniu formularza należy wygenerować dokument w formacie .pdf (PDF) Wniosek o zwrot - wytwórca - odpis na fundusz. W tym celu klikamy przycisk widoczny w dolnej części zakładki Szczegóły, obok przycisku zapisz Uwaga

# Zaleca się wygenerowanie dokumentu w formacie .pdf możliwie najbliżej daty jego podpisania i wysłania. Aktualizacja portalu, która zostanie wykonana między momentem wygenerowania, a zamieszczeniem dokumentu .pdf na portalu może powodować potrzebę ponownego wygenerowania dokumentu w formacie .pdf

W przypadku modyfikacji danych w formularzu w zakładce **Szczegóły** należy pamiętać o zapisaniu wprowadzonych zmian za pomocą przycisku <sup>Zapisz</sup>. W przeciwnym razie możliwość wygenerowania dokumentu **Wniosek o zwrot - wytwórca - odpis na fundusz** za pomocą przycisku <sup>Generuj PDF</sup> będzie zablokowane.

Po kliknięciu przycisku wygenerowany i pobrany do folderu lokalnego na dysku (folder pobierania jest uzależniony od indywidualnych ustawień przeglądarki użytkownika) zostanie dokument Wniosek o zwrot - wytwórca - odpis na fundusz w formacie .pdf (PDF) z danymi uzupełnionymi na podstawie informacji zawartych w zakładkach Szczegóły, oraz opcjonalnie Załączniki.

#### WNIOSEK O ZWROT NADPŁACONEJ KWOTY ODPISÓW NA FUNDUSZ

WZ1/Malinowscy S.A/W

o której mowa w art. 28b ust. 3 pkt 2 Ustawy z dnia 27 października 2022 r. o środkach nadzwyczajnych mających na celu ograniczenie wysokości cen energii elektrycznej oraz wsparciu niektórych odbiorców w latach 2023 - 2025

#### Dane podstawowe

| Oznaczenie podmiotu, do którego<br>kierowany jest Wniosek | Zarządca Rozliczeń S.A. |
|-----------------------------------------------------------|-------------------------|
| Numer NIP                                                 | 7984254329              |
| Numer KRS                                                 |                         |
| Nazwa innego rejestru identyfikacyjnego<br>podmiotu       |                         |
| Numer w innym rejestrze<br>identyfikacyjnym podmiotu      |                         |
| Nazwa podmiotu składającego Wniosek                       | Malinowscy S.A          |
| Adres poczty elektronicznej podmiotu                      | m.malinowski@poczta.pl  |
| Adres poczty elektronicznej osoby<br>kontaktowej          | a.nowak@poczta.pl       |
| Numer telefonu osoby kontaktowej                          | 567 345 732             |

Rysunek: Wygenerowany dokument Wniosek o zwrot - wytwórca - odpis na fundusz

W kolejnym kroku wygenerowany **Wniosek o zwrot** podpisujemy wewnętrznym kwalifikowanym podpisem elektronicznym lub podpisem zaufanym zgodnie z zasadami reprezentacji Podmiotu.

#### Uwaga

Pobrany Wniosek o zwrot powinien zostać podpisany przez osobę uprawnioną do reprezentacji Podmiotu, ujawnioną w KRS lub innym równoważnym rejestrze. Podpisany Wniosek o zwrot dołączamy do listy w zakładce Załączniki, analogicznie jak pozostałe dokumenty, wybierając w polu Typ pliku pozycję z listy Wniosek o zwrot - Wytwórca energii elektrycznej.

| īyp pliku                                                                        |   |
|----------------------------------------------------------------------------------|---|
| Wniosek o zwrot - Wytwórca energii elektrycznej                                  | v |
| lik                                                                              |   |
| Wybierz plik Wniosek o zwrot - wytwórca - odpis na fundusz.pdf                   | × |
| Podpis                                                                           |   |
| Plik .xades należy dodać tylko w przypadku podpisu kwalifikowanego zewnętrznego. |   |
| Wybierz plik Nie wybrano pliku                                                   | × |
|                                                                                  |   |

Rysunek: Okno dodawania dokumentu - wybrany plik o typie **Wniosek o zwrot - Wytwórca energii** elektrycznej

W przypadku, kiedy podczas załączania pliku o typie Wniosek o zwrot - Wytwórca energii

elektrycznej dodamy w polu Podpis plik w formacie .xades, po kliknięciu przycisku w prawym górnym rogu Portalu wyświetlony zostanie poniższy komunikat.

|   | Plik o typie "Wniosek o zwrot - Wytwórca energii elektrycznej" może |  |
|---|---------------------------------------------------------------------|--|
| Δ | zostać podpisany jedynie wewnątrz dokumentu - kwalifikowanym        |  |
|   | podpisem elektronicznym lub podpisem zaufanym.                      |  |

Rysunek: Komunikat informujący o braku możliwości załączenia pliku o typie **Wniosek o zwrot -Wytwórca energii elektrycznej** podpisanego zewnętrznym plikiem w formacie **.xades** 

# Przesłanie Wniosku o zwrot do weryfikacji przez ZRSA

Po dodaniu wygenerowanego oraz prawidłowo podpisanego dokumentu o typie Wniosek o zwrot - Wytwórca energii elektrycznej oraz załączeniu wszystkich pozostałych wymaganych dokumentów (plików), przesyłamy Wniosek o zwrot do ZRSA. W tym celu klikamy przycisk wyślij widoczny w prawej dolnej części zakładki Szczegóły. Wówczas zablokowana zostanie możliwość wprowadzania zmian w wysłanym Wniosku o zwrot. Jednocześnie status wysłanego Wniosku o zwrot zostanie zmieniony z Roboczy na Złożony

#### Uwaga

Przesłanie dokumentu **Wniosek o zwrot - Wytwórca energii elektrycznej** jest równoznaczne z akceptacją oświadczenia:

Świadomy odpowiedzialności karnej za złożenie fałszywego oświadczenia wynikającej z art. 233 § 6 ustawy z dnia 6 czerwca 1997 r. - Kodeks karny oświadczam, że dane zawarte w niniejszym Wniosku są kompletne i zgodne z prawdą.

#### Uwaga

W przypadku, kiedy podpis załączonego pliku jest nieprawidłowy lub plik nie jest opatrzony

odpowiednim podpisem, po kliknięciu przycisku wyślij w prawym górnym rogu Portalu wyświetlony zostanie poniższy komunikat.

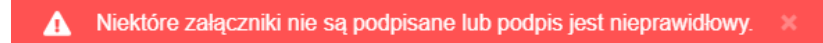

Rysunek: Komunikat informujący o braku możliwości wysłania plików niepodpisanych lub podpisanych nieprawidłowo

W przypadku, kiedy w zakładce **Załączniki** dodamy **Wniosek o zwrot**, który nie został wygenerowany z poziomu Portalu za pomocą przycisku wyślija wysilija w przycisku Portalu za pomocą przycisku Portalu za pomocą przycisku Portalu Portalu Po

w prawym górnym rogu Portalu wyświetlony zostanie poniższy komunikat.

🛕 Wniosek nie został wygenerowany z poziomu Portalu.

Rysunek: Komunikat informujący o braku możliwości wysłania **Wniosku o zwrot** niewygenerowanego z poziomu Portalu

#### Uwaga

W przypadku, kiedy po dodaniu **Wniosku o zwrot** w zakładce **Załączniki**, w zakładkach formularza zostaną wprowadzone oraz zapisane zmiany za pomocą przycisku <sup>Zapisz</sup> i zmieniony **Wniosek o zwrot** nie zostanie ponowanie wygenerowany oraz dodany w zakładce **Załączniki**, po kliknięciu przycisku <sup>Wyślij</sup> w prawym górnym rogu Portalu wyświetlony zostanie poniższy komunikat.

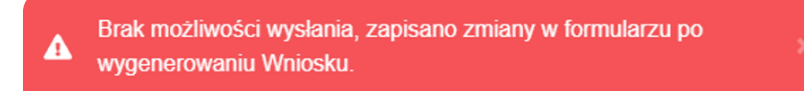

Rysunek: Komunikat informujący o braku możliwości wysłania **Wniosku o zwrot** po wprowadzeniu zmian w formularzu

#### Uwaga

W przypadku, kiedy w zakładce **Załączniki** nie zostanie dodany typ pliku **Wniosek o zwrot -Wytwórca energii elektrycznej** lub inny niezbędny dokument, po kliknięciu przycisku

w prawym górnym rogu Portalu wyświetlony zostanie odpowiedni komunikat.

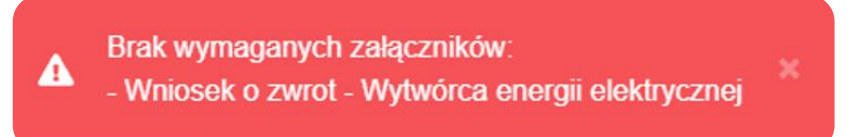

Rysunek: Przykładowy komunikat informujący o braku załączenia wymaganych plików

#### Uwaga

W przypadku, kiedy wygenerowany **Wniosek o zwrot - wytwórca - odpis na fundusz** lub inne pliki zostaną dodane w zakładce **Załączniki** więcej niż jeden raz, po kliknięciu przycisku

Wyślij

w prawym górnym rogu Portalu wyświetlony zostanie odpowiedni komunikat.

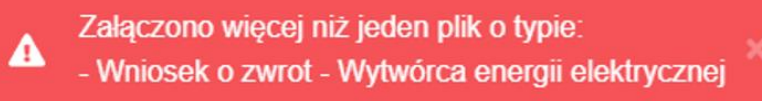

Rysunek: Przykładowy komunikat informujący o załączeniu kilku plików tego samego typu

Po zamknięciu formularza za pomocą ikony 🗵, na liście w zakładce **Wnioski** widoczny będzie wpis dotyczący wypełnionego **Wniosku o zwrot**.

| Zarządoa<br>Rozliczeń | Now | v wniosek v Usuń wniosek Pliki<br>a wierszy 1   Zlicz wszystkie wiersze | to pobrania                                     | C Q                                 | Wyszukaj X              |
|-----------------------|-----|-------------------------------------------------------------------------|-------------------------------------------------|-------------------------------------|-------------------------|
| Dokumenty             |     | Numer wniosku                                                           | Typ wniosku                                     | Nazwa podmiotu składającego wniosek | Data i godz. utworzenia |
| 🖹 Wnioski             |     | WZ1/Malinowscy S.A/W                                                    | Wniosek o zwrot - Wytwórca energii elektrycznej | Malinowscy S.A                      | 2025-03-21 10:51        |

Rysunek: Zakładka Wnioski - dodane Wniosek o zwrot - Wytwórca energii elektrycznej

Lista zakładki Wnioski składa się z następujących kolumn:

- Typ wniosku informacja o typie Wniosku o zwrot wraz z oznaczeniem, czy jest on składany z tytułu posiadania koncesji na obrót energią elektryczną (Przedsiębiorstwo energetyczne wykonujące działalność gospodarczą w zakresie obrotu energią elektryczną), czy z tytułu posiadania koncesji na wytwarzanie energii elektrycznej (Wytwórca energii elektrycznej),
- Nazwa podmiotu składającego wniosek nazwa Przedsiębiorstwa energetycznego, w imieniu, którego składany jest Wniosek o zwrot,
- Data i godz. utworzenia data oraz godzina utworzenia Wniosku o zwrot,
- Data i godz. wysłania data oraz godzina wysłania Wniosku o zwrot do ZRSA,
- Status informacja o statusie Wniosku o zwrot.

Na kolejnych etapach procesu status Wniosku o zwrot jest automatycznie aktualizowany.

Informację o aktualnym statusie odczytamy po odświeżeniu danych za pomocą przycisku odkawieżeniu danych za pomocą przycisku odkawieżeniu danych za powocą przycisku odkawieżeniu danych za powocą przycisku odkawieżeniu danych za powocą przycisku odkawieżeniu danych za powocą powocą powocą powocą powocą powocą powocą powocą powocą powocą powocą powocą powocą powocą powo

- **Roboczy** Wniosek o zwrot oczekujący na przesłanie do ZRSA,
- Wniosek o zwrot przesłany do ZRSA przy użyciu przycisku wyślij
   oczekujący na weryfikację,
- W trakcie wyjaśnień do Podmiotu wysłane zostało przez ZRSA wezwanie do uzupełnienia braków lub poprawy błędów w złożonym Wniosku o zwrot,
- Negatywna weryfikacja

   Wniosek o zwrot, w którym podczas weryfikacji stwierdzono nieprawidłowości lub braki, które nie zostały poprawione w terminie 7 dni od otrzymania przez Podmiot wezwania do uzupełnienia braków,
- Wniosek o zwrot pozytywnie zweryfikowany i zatwierdzony przez ZRSA,
- Zamknięty

   archiwalny Wniosek o zwrot, do którego przesłano nowy Wniosek o zwrot w odpowiedzi na wezwanie otrzymane od ZRSA.

Po wysłaniu Wniosku o zwrot do ZRSA, na adresy e-mail podane w zakładce Szczegóły w sekcji Dane podstawowe w polach Adres poczty elektronicznej podmiotu oraz Adres poczty elektronicznej osoby kontaktowej, wysłana zostanie wiadomość z potwierdzeniem otrzymania dokumentu Wniosek o zwrot - Wytwórca energii elektrycznej wraz pozostałymi załączonymi dokumentami (plikami) przez ZRSA.

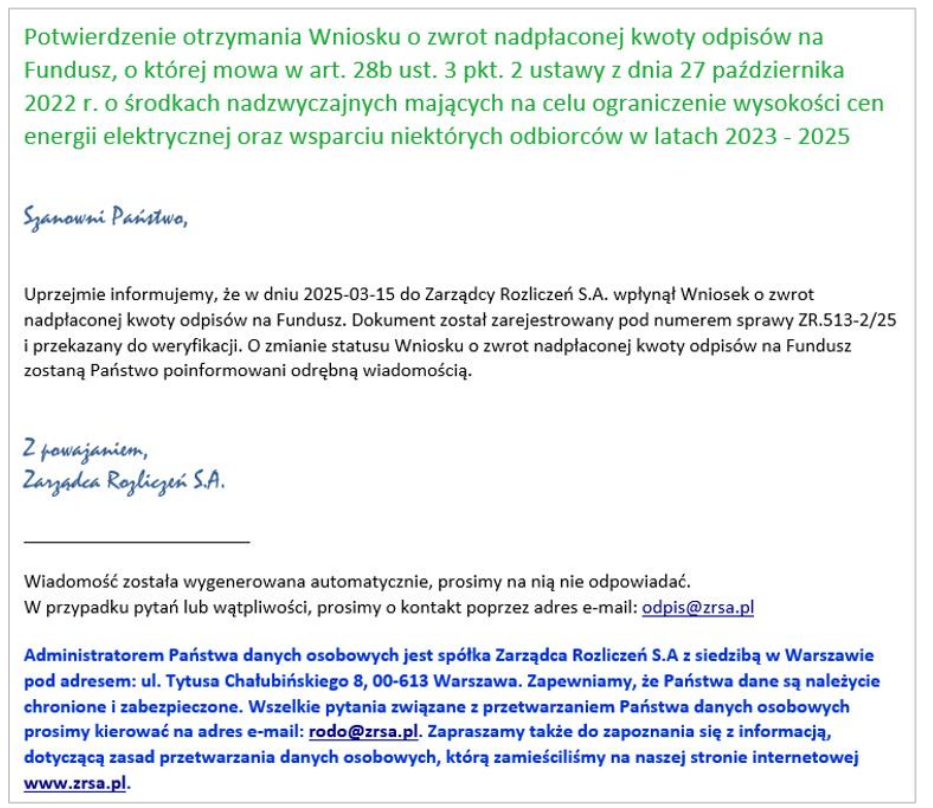

Rysunek: Przykładowa wiadomość e-mail z potwierdzeniem otrzymania Wniosku o zwrot

#### Uwaga

W przypadku, kiedy w ciągu 24 godzin od daty przesłania **Wniosku o zwrot** nie otrzymamy wiadomości e-mail, należy skontaktować się z ZRSA poprzez formularz kontaktowy dostępny pod adresem <u>https://zrsa.pl/kontakt/</u>, podając informację "**brak potwierdzenia otrzymania dokumentu Wniosek o zwrot - Wytwórca energii elektrycznej**" oraz numer telefonu do kontaktu.

# Wezwanie do usunięcia braków formalnych we Wniosku o zwrot

W przypadku wystąpienia braków formalnych lub błędów obliczeniowych we Wniosku o zwrot przesłanym do ZRSA, na adresy e-mail podane w zakładce Szczegóły w sekcji Dane podstawowe w polach Adres poczty elektronicznej podmiotu oraz Adres poczty elektronicznej osoby kontaktowej, wysłana zostanie wiadomość z wezwaniem do usunięcia braków formalnych we Wniosku o zwrot w terminie 7 dni od dnia otrzymania wezwania przez Podmiot.

Wiadomość e-mail będzie zawierała szczegółowe informacje o brakujących plikach lub danych Podmiotu.

Po zapoznaniu się ze szczegółami wiadomości w ciągu 7 dni od dnia otrzymania wezwania logujemy się do Portalu, po czym składamy nowy **Wniosek o zwrot**, uwzględniając zgłoszone uwagi. Przykładowo:

- w przypadku brakujących informacji we Wniosku o zwrot klikamy przycisk Nowy wniosek i wybieramy odpowiedni typ Wniosku o zwrot, uzupełniamy wyświetlony formularz z uwzględnieniem braków, zapisujemy wprowadzone dane, następnie klikamy przycisk Generuj PDF, dołączamy wygenerowany i podpisany Wniosek o zwrot w zakładce Załączniki wraz z pozostałymi obowiązkowymi dokumentami (plikami) i klikamy przycisk Wyślij,
- w przypadku brakującego lub niewłaściwie podpisanego dodatkowego dokumentu klikamy przycisk Nowywniosek i wybieramy odpowiedni typ Wniosku o zwrot, uzupełniamy wyświetlony formularz, zapisujemy wprowadzone dane, dołączamy brakujący plik w zakładce Załączniki, następnie klikamy przycisk Generuj PDF, dołączamy wygenerowany i podpisany Wniosek o zwrot w zakładce Załączniki wraz z pozostałymi obowiązkowymi dokumentami (plikami) i klikamy przycisk Wyślij

#### Uwaga

W przypadku nieusunięcia zgłoszonych braków, po upływie 7 dni od dnia otrzymania wezwania nastąpi negatywna weryfikacja **Wniosku o zwrot**, o czym poinformuje wiadomość e-mail, status dokumentu na Portalu ulegnie zmianie na **Negatywna weryfikacja** 

# Zatwierdzenie Wniosku o zwrot przez ZRSA

Po pozytywnej weryfikacji **Wniosku o zwrot** przesłanego do ZRSA, na adresy e-mail podane w zakładce **Szczegóły** w sekcji **Dane podstawowe** w polach **Adres poczty elektronicznej podmiotu** oraz **Adres poczty elektronicznej osoby kontaktowej**, wysłana zostanie wiadomość z informacją o zatwierdzeniu **Wniosku o zwrot**. Status dokumentu w Portalu zostanie

zmieniony na

# Przypomnienie hasła do konta w Portalu

W przypadku chęci zresetowania hasła klikamy przycisk **Przypomnij hasło** w panelu logowania w Portalu. W kolejnym kroku w wyświetlonym panelu **PRZYPOMNIJ HASŁO** wprowadzamy adres e-mail podany podczas rejestracji, na który przesłana zostanie wiadomość e-mail z linkiem resetującym hasło.

| PRZYPOMNIJ HASŁO |                  |  |  |
|------------------|------------------|--|--|
| dres e-mail      |                  |  |  |
| jkowalski@poczta | a.pl             |  |  |
|                  | Przypomnij hasło |  |  |
|                  | lub              |  |  |
|                  | Zalozuj cio      |  |  |

Rysunek: Panel **PRZYPOMNIJ HASŁO** z wprowadzonym adresem e-mail

Po wprowadzeniu adresu e-mail klikamy przycisk Przypomnij hasło. Po kliknięciu przycisku na podany adres e-mail wysłana zostanie wiadomość, zawierająca link do resetu hasła.

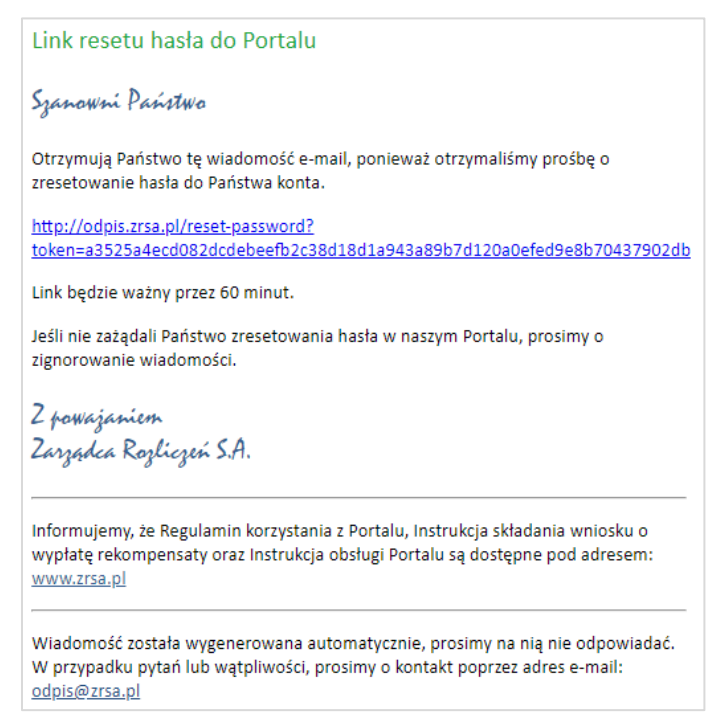

Rysunek: Przykładowa wiadomość e-mail z linkiem do resetu hasła do konta w Portalu

Jednocześnie w panelu logowania wyświetlona zostanie informacja o wysłaniu wiadomości e-mail z linkiem do resetu hasła.

|                 | PRZYPOMNIJ HASŁO                          |
|-----------------|-------------------------------------------|
| Adres e-mail    |                                           |
| jkowalski@pocz  | a.pl                                      |
| Przypomnienie I | asła zostało wysłane!<br>Przypomnij hasło |
|                 | lub                                       |
|                 |                                           |

Rysunek: Informacja o wysłaniu wiadomości e-mail z linkiem do resetu hasła

Po kliknięciu linku w wiadomości e-mail lewym przyciskiem myszy (lub otwarciu linku w nowej karcie) zostaniemy przekierowani do panelu **ZRESETUJ HASŁO**, gdzie wprowadzamy adres e-mail, na który otrzymaliśmy wiadomość oraz wprowadzamy i powtarzamy nowe hasło do konta.

| ZRESETUJ H          | ASŁO    |
|---------------------|---------|
| Adres e-mail        |         |
| jkowalski@poczta.pl |         |
| Hasło               |         |
|                     | <u></u> |
| Powtórz hasło       |         |
|                     | Ô       |
| Zresetuj hasł       | D       |
|                     |         |

Rysunek: Panel resetu hasła do Portalu z przykładowo uzupełnionymi danymi

Po kliknięciu przycisku Zresetuj hasło wyświetlona zostanie informacja o pomyślnym zresetowaniu hasła oraz panel logowania do Portalu, w którym wprowadzamy adres e-mail podany podczas rejestracji i nowe hasło, a następnie klikamy Zaloguj się

Minimalne wymagania przeglądarki internetowej:

Microsoft Edge, Firefox 78, Chrome 98 lub wyższe